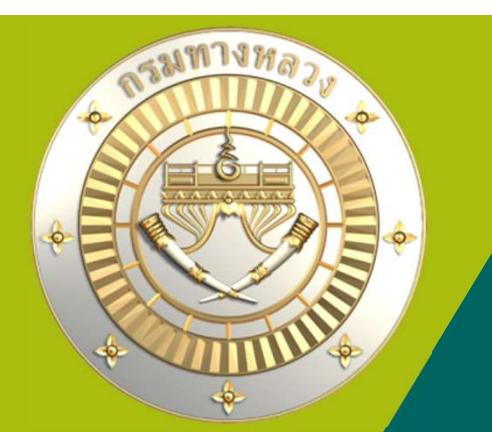

# คู่มือใช้วานระบบบริหารแผนวานทาวหลวว PN2021

## กรมทาวหลวว

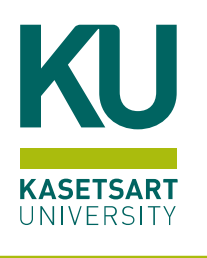

ี่ 13 มิถุนายน 2567 เวลา 9.00 ถึม 10.00

ประชุมผ่านสื่อออนไลน์ระบบ Zoom Meeting

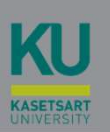

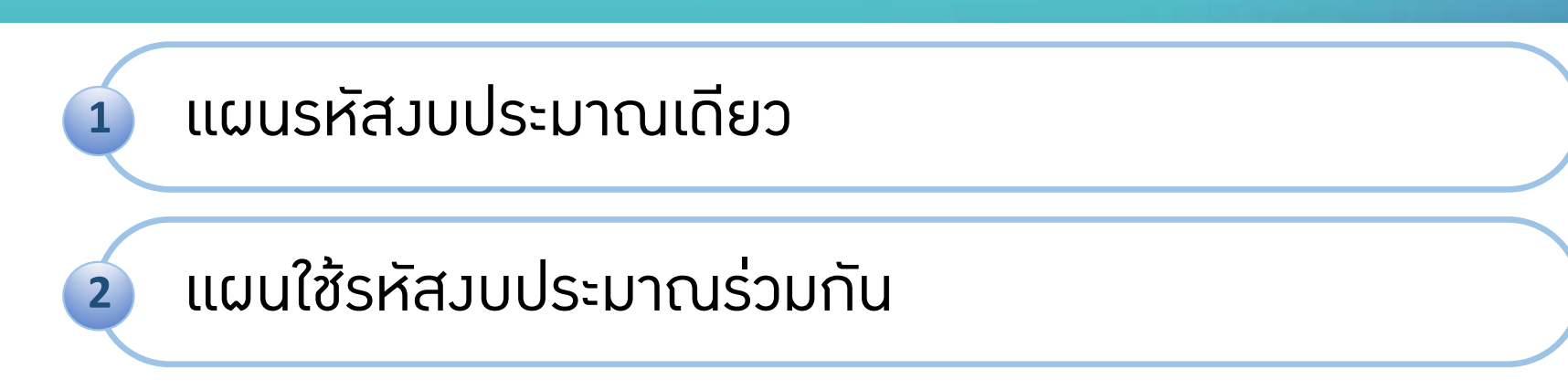

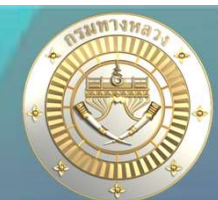

#### บัญชีความต้องการงบประมาณ + เพิ่มบัญชีความต้องการ 10 🚃 สรุปงาน 💼 จัดสำคับความสำคัญ $\sim$ 💼 งบประมาณจัดสรรเบื้องดัน 🕓 🔍 ค้นหาแผนสาน 9 1. แผนราคประมาณการ 📄 จัดทำแผนรายประมาณการ 🗠 2. 🚃 สรุปแผนรายประมาณการ 🗸 🔲 ปรีมาณงาน ÷ สิตตามโครงการ 🛞 ด็ดตามความก้าวหน้า ŵ คาดการณ์จัดขี้ยจัดจ้าง Ϋ. 🙆 วางแผนการเปิกจ่าย *เมนาวรัฐบบระมาแลโยว* และเป็จังพัสงบประมาณร่วมกัน

#### ≡ ระบบบริหารแผนงานทางหลวง

ข่าวประชาสัมพันธ์

#### แผนรหัสวบประมาณเดียว

้การวามแผนการเบิกา่าย ทุกๆรหัสมบประมาณที่แขวมได้รับมบประมาณ

แผนใช้รหัสวบประมาณร่วมกัน

เป็นการวามแผนการเบิกา่ายขอมแผนมานที่มีรหัสมบประมาณร่วมกัน เช่น แผนมานมบฉุกเฉิน และแผนมานมบกลาม

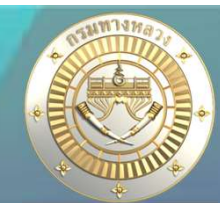

### • แผนรหัสวบประมาณเดียว – ที่มาขอวข้อมูล

| กำหนดแผนการเบิกจ่าย<br>รหัสงบประมาณ : | การวางแผน : เลือกทั้งห                                                    | 140 <b>~</b>                 | ค้มหาข้อ                                                    | อมูล                            |                                                         |                                     |              |            |            |            |            |            |            |              |
|---------------------------------------|---------------------------------------------------------------------------|------------------------------|-------------------------------------------------------------|---------------------------------|---------------------------------------------------------|-------------------------------------|--------------|------------|------------|------------|------------|------------|------------|--------------|
|                                       |                                                                           | 1.                           | ดาดการณ์จาก                                                 | กำหนดแ<br>ข้อมูลการจัดสรรม<br>เ | ผนเบิกจ่าย ปีงบปร<br>บประมาณ ณ วันที่<br>เขวงทางหลวงสงข | ะมาณ 2567<br>03 พ.ค. 256<br>ลาที่ 1 | 7 เวลา 16.10 | u.         |            |            |            |            |            |              |
| รหัสงบประมาณ                          | รายการ                                                                    | งบประมาณ<br>ที่ได้รับ        | ผลต่างระหว่าง<br>งบประมาณที่ใด้รับ<br>และแผนการเบิก<br>จ่าย | a.a. 66                         | พ.ย. 66                                                 | ธ.ค. 66                             | ม.ค. 67      | n.w. 67    | มี.ค. 67   | ເມ.ຍ. 67   | พ.ค. 67    | มิ.ย. 67   | n.a. 67    | ส.ค. 67      |
| 08006140004001000000                  | รายการงบประจำ งบบุค <mark>ลากร</mark> : งบบุคลากร /งบส่วนราชการ           | 2,070,460.00                 | 0.00                                                        | 0.00                            | 0.00                                                    | 0.00                                | 0.00         | 0.00       | 0.00       | 0.00       | 0.00       | 517,615.00 | 517,615.00 | 517,615.00   |
| 08006140004002000000                  | รายการงบประจำ งบดำเนินงาน : งบดำเนินงาน /งบส่วน<br>ราชการ                 | 84,816.00                    | 0.00                                                        | 0.00                            | 0.00                                                    | 0.00                                | 0.00         | 0.00       | 0.00       | 0.00       | 0.00       | 21,204.00  | 21,204.00  | 21,204.00    |
| 08006140004701000000                  | รายการงบประจำ งบบุคลากร : งบบุคลากร /งบส่วนราชการ                         | 4,140,920.00                 | 0.00                                                        | 490,750.00                      | 490,750.00                                              | 490,750.00                          | 490,750.00   | 651,940.00 | 490,750.00 | 517,615.00 | 517,615.00 | 0.00       | 0.00       | 0.00         |
| 08006140004702000000                  | รายการงบประจำ งบดำเนินงาน : งบดำเนินงาน /งบส่วน<br>ราชการ                 | 187,894.00                   | 0.00                                                        | 20,702.00                       | 20,702.00                                               | 20,702.00                           | 20,702.00    | 23,732.00  | 38,946.00  | 21,204.00  | 21,204.00  | 0.00       | 0.00       | 0.00         |
| 08006190013703220396                  | ดำควบคุมงานในการก่อสร้างโครงข่ายทางหลวงแผ่นดิน                            | 2,600,750.00                 | 0.00                                                        | 143,114.00                      | 307,266.33                                              | 307,266.33                          | 392,062.34   | 387,883.00 | 319,948.00 | 336,432.00 | 406,778.00 | 0.00       | 0.00       | 0.00         |
| 08006190013703220441                  | ต่าควบคุมงานเพื่อดำเนินการวิเคราะห์และตรวจสอบคุณภาพ<br>วัสดุสร้างทาง      | 383,448.40                   | 0.00                                                        | 127,816.00                      | 127,816.00                                              | 127,816.40                          | 0.00         | 0.00       | 0.00       | 0.00       | 0.00       | 0.00       | 0.00       | 0.00         |
| 0800 <mark>6</mark> 190013705000037   | คำที่ดินและสิ่งก่อสร้างที่มีราคาต่อหน่วยค่ำกว่า 10 ล้านบาท                | 65,000.00                    | 0.00                                                        | 0.00                            | 0.00                                                    | 0.00                                | 0.00         | 0.00       | 20,000.00  | 45,000.00  | 0.00       | 0.00       | 0.00       | 0.00         |
| 08006190014003220114                  | งานบูรณะโครงข่ายทางหลวงหมายเลข 4 ตอน คลองหวะ -<br>พังลา จ.สงขลา           | 20,500,000.00                | 0.00                                                        | 0.00                            | 0.00                                                    | 0.00                                | 0.00         | 0.00       | 0.00       | 0.00       | 0.00       | 0.00       | 0.00       | 20,500,000.0 |
| 08006190014003220115                  | งานบูรณะโครงข่ายทางหลวงหมายเลข 4 ตอน เนินพิชัย -<br>คลองหวะ จ.สงขลา       | 25,000,000.00                | 0.00                                                        | 0.00                            | 0.00                                                    | 0.00                                | 0.00         | 0.00       | 0.00       | 0.00       | 0.00       | 0.00       | 0.00       | 25,000,000.0 |
| 08006190014003220116                  | งานบูรณะโครงข่ายทางหลวงหมายเลข 4 ตอน พรุพ้อ - เนิน<br>พิชัย ดอน 1 จ.สงขลา | 25,000,000.00                | 0.00                                                        | 0.00                            | 0.00                                                    | 0.00                                | 0.00         | 0.00       | 0.00       | 0.00       | 0.00       | 0.00       | 0.00       | 25,000,000.0 |
| 080 <mark>0</mark> 6190014003220117   | งานบูรณะโครงข่ายทางหลวงหมายเลข 4 ตอน พรุพ้อ - เนิน<br>พิชัย ตอน 2 จ.สงขลา | 25,0 <mark>00</mark> ,000.00 | 0.00                                                        | 0.00                            | 0.00                                                    | 0.00                                | 0.00         | 0.00       | 0.00       | 0.00       | 0.00       | 0.00       | 0.00       | 25,000,000.0 |
|                                       | งานบรณะโครงข่ายทางหลวงหมายเลข 4 ตอน เนินพิชัย -                           |                              |                                                             |                                 |                                                         |                                     |              |            | 1          | 1          | 1          |            | !          |              |

ู้ เป็นการวามแผนการเบิกจ่าย ทุกๆรหัสมบประมาณ ที่แขวมหรือเขตได้รับจัดสรรมบประมาณ (อ้ามอิมจากไฟล์ zfma47 ระบบ GFMIS) และกม.นำเข้าระบบ Plannet Account \*\*\* หากตรวจสอบพบว่ารหัสมบประมาณ ชื่อรายการ หรือมบประมาณที่ได้รับ ไม่ถูกต้อม สามารถติดต่อสอบถามได้ที่ กม. \*\*\*\*

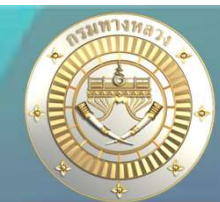

#### • แผนรหัสวบประมาณเดียว

|                      | คาดการณ์จากข้อม                                                                                        | กำหนดแผนเบิก<br>มูลการจัดสรรงบประม<br>แขวงท | จ่าย ปีงบประมาณ 256<br>าณ ณ วันที่ 11 มิ.ย. 2<br>เงหลวงสงขลาที่ 1 | 7<br>1567 เวลา 08.3 | 39 u.   |         |         |           |         |
|----------------------|----------------------------------------------------------------------------------------------------|---------------------------------------------|-------------------------------------------------------------------|---------------------|---------|---------|---------|-----------|---------|
| รหัสงบประมาณ<br>1.   | รายการ                                                                                                 | งบประมาณ<br>ที่ได้รับ                       | ผลต่างระหว่าง<br>งบประมาณที่ได้รับ<br>และแผนการเบิก<br>จำย        | ด.ค. 66             | พ.ย. 66 | ธ.ค. 66 | ม.ค. 67 | ก.พ. 67   | มี.ค. 6 |
| 08006650006003220919 | ค่าใช้จ่ายในการแก้ไขปัญหาการสัญจรเร่งด่วน                                                              | 99,172.00                                   | 0.00                                                              | 0.00                | 0.00    | 0.00    | 0.00    | 99,172.00 |         |
| 08006650006003220951 | งานบำรุงปกติงานควบคุมน้ำหนักยานพาหนะและจุดจอดพัก<br>รถบรรทุก                                           | 242,700.00                                  | 0.00 [                                                            | 0.00                | 0.00    | 0.00    | 0.00    | 0.00      |         |
| 08006650007003210091 | งานอำนวยความปลอดภัยเพื่อป้องกันและแก้ไขอุบัติเหตุทาง<br>ถนน ค่างานอำนวยความปลอดภัยเพื่อป้องกันและแก้ไข | 2,985,390.00                                | 0.00                                                              | 0.00                | 0.00    | 0.00    | 0.00    | 0.00      |         |

รหัสมบประมาณ 1 และ 2 าะเป็นรหัสมบประมาณที่ใช้ร่วมกันหลายแผนมาน การวามแผนจากหน้าจอนี้ าะเป็นการวามแผนตามยอดรวมทั้งหมดของรหัสงบประมาณ 1 และ 2 และาะต้องวางแผนตามแผนงานอีกครั้ง

วางแผนเบิกจ่าย - แผนใช้รหัสงบประมาณร่วมกัน

Qค้นหา~

| <mark>ปีง</mark> บประมาณ | สำนักงา            | านทางหลวง     |                    | แขวงทางหลวง |              |                | รหัสงบประมาณ       |                                          |                |            |            |            |            |             |
|--------------------------|--------------------|---------------|--------------------|-------------|--------------|----------------|--------------------|------------------------------------------|----------------|------------|------------|------------|------------|-------------|
| 2567                     | สทล.1              | 8 (สงขลา)     | ~                  | สงขลาที่ 1  |              | ~              | 080066500060032209 | 919 ~                                    | <b>Q</b> ค้นหา |            |            |            |            |             |
| ID Code                  | หมายเลข<br>ทางหลวง | ตอน<br>ควบคุม | ชื่อตร             | อน เรื่     | ານ.<br>ມຕັ້ນ | กม.<br>สิ้นสุด | າປມ.<br>ຕາມສັญญາ   | ผลต่าง<br>ระหว่าง งปม.และ<br>ແผนเบิกจ่าย | п.н.<br>66     | W.8.<br>66 | 5.A.<br>66 | ม.ค.<br>67 | п.พ.<br>67 | มี.ค.<br>67 |
| 670191                   | 407                | 0101          | คลองหวะ - ควนหืเ   | ı 14        | +075         | 14+550         | 21,535.00          | 0.00                                     |                | 0.00       | 0.00       | 0.00       | 21,535.00  |             |
| 670194                   | 408                | 0202          | สทิงพระ - เกาะยอ   | 138         | +061         | 139+300        | 69,402.00          | 0.00                                     |                | 0.00       | 0.00       | 0.00       | 69,402.00  |             |
| 670195                   | 4309               | 0100          | สามแยกทุ่งหวัง - ส | งขลา 4-     | 900          | 5+100          | 8,235.00           | 0.00                                     |                | 0.00       | 0.00       | 0.00       | 8,235.00   |             |

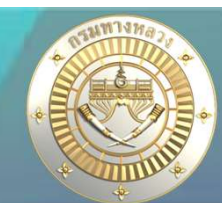

#### • แผนรหัสวบประมาณเดียว

| กำหนดแผนการเบิกจ่าย<br>รหัสงบประมาณ :                      | การวางแผน : เลือกทั้งเ                                               | 1110 V                          | ค้นหาข้                                                     | อมูล                              |                                                        |                                     |                             |                   |                  |                   |                    |               |            |                                                                        |
|------------------------------------------------------------|----------------------------------------------------------------------|---------------------------------|-------------------------------------------------------------|-----------------------------------|--------------------------------------------------------|-------------------------------------|-----------------------------|-------------------|------------------|-------------------|--------------------|---------------|------------|------------------------------------------------------------------------|
|                                                            |                                                                      | 2.                              | 3. คาดการณ์จาก                                              | กำหนดเม<br>ข้อมูลการจัดสรรงบ<br>ม | ผนเบิกจ่าย ปีงบปว<br>ประมาณ ณ วันที่<br>เขวงทางหลวงสงข | ะมาณ 2567<br>03 พ.ค. 256<br>ภาพี่ 1 | 7 וזגיו 16. <mark>10</mark> | u.                |                  |                   |                    |               |            |                                                                        |
| รหัสงบประมาณ                                               | รายการ                                                               | งบประมาณ<br>ที่ได้รับ           | ผลต่างระหว่าง<br>งบประมาณที่ได้รับ<br>และแผนการเบิก<br>จ่าย | <b>м.</b> я. 66                   | พ.ย. 66                                                | ธ.ค. 66                             | ม.ค. 67                     | ก.พ. 67           | มี.ค. 67         | ເນ.ຍ. 67          | W.A. 67            | ม.ย. 67       | n.e. 67    | ส.ค. 67                                                                |
| 0800 <mark>6140004001000000</mark>                         | รายการงบประจำ งบบุคลากร : งบบุคลากร /งบส่วนราชการ                    | 2,070,460.00                    | 0.00                                                        | 0.00                              | 0.00                                                   | 0.00                                | 0.00                        | 0.00              | 0.00             | 0.00              | 0.00               | 517,615.00    | 517,615.00 | 517,615.00                                                             |
| 08006140004002000000                                       | รายการงบประจำ งบดำเนินงาน : งบดำเนินงาน /งบส่วน<br>ราชการ            | 84,816.00                       | 0.00                                                        | 0.00                              | 0.00                                                   | 0.00                                | 0.00                        | 0.00              | 0.00             | 0.00              | 0.00               | 21,204.00     | 21,204.00  | 21,204.00                                                              |
| 08006140004701000000                                       | รายการงบประจำ งบบุคลากร : งบบุคลากร /งบส่วนราชการ                    | 4,140,920.00                    | 0.00                                                        | 490,750.00                        | 490,750.00                                             | 490,750.00                          | 490,750.00                  | 651,940.00        | 490,750.00       | 517,615.00        | 517,615.00         | 0.00          | 0.00       | 0.00                                                                   |
| 0800614000470200000                                        | รายการงบประจำ งบดำเนินงาน : งบดำเนินงาน /งบส่วน<br>ราชการ            | 187,894.00                      | 0.00                                                        | 20,702.00                         | 20,702.00                                              | 20,702.00                           | 20,702.00                   | 23,732.00         | 38,946.00        | 21,204.00         | 21,204.00          | 0.00          | 0.00       | 0.00                                                                   |
| 08006190013703220396                                       | ด่าดวบคุมงานในการก่อสร้างโครงข่ายทางหลวงแผ่นดิน                      | 2,600,750.00                    | 0.00                                                        | 143,114.00                        | 307,266.33                                             | 307,266.33                          | 392,062.34                  | 387,883.00        | 319,948.00       | 336,432.00        | 406,778.00         | 0.00          | 0.00       | 0.00                                                                   |
| 0800 <mark>619001</mark> 3703220441                        | ด่าควบคุมงานเพื่อดำเนินการวิเคราะห์และตรวจสอบคุณภาพ<br>วัสดุสร้างทาง | 383,448.40                      | 0.00                                                        | 127,816.00                        | 127,816.00                                             | 127,816.40                          | 0.00                        | 0.00              | 0.00             | 0.00              | 0.00               | 0.00          | 0.00       | 0.00                                                                   |
| <ul> <li>เป็นกา</li> <li>เปลี่ยน</li> <li>วามแผ</li> </ul> | รวามแผนการเบิกจ่าย<br>แปลมหรือดึมเมินกลัเ<br>นให้ตรมกับมบประมา       | ยาากมน<br>มาะทำให้<br>ณที่ได้รั | มประมาด<br>รัยอดวเ<br>ริบ                                   | ็นที่ได้<br>มประม                 | รับ (ม<br>าณที่                                        | บประเ<br>ได้รับเ                    | มาณที<br>ปลี่ยเ             | ี่ได้รับ<br>มแปละ | ้าจัดสร<br>ม แขว | รร (2.)<br>มาะต้อ | )) เมื่อ<br>ววปรับ | มีการ<br>เการ | โอน        | 0.00 [<br>,500,000.d [<br>,000,000.d [<br>,000,000.d [<br>,000,000.d [ |

ขกเล็ก

#### ขั้นตอนวามแผนการเบิกา่าย

- 1. คีย์จำนวนมินวามแผนเบิกจ่ายในแต่ละเดือน
- 2. ยอดรวมการวามแผนต้อมเท่ากับคอลัมภ์ที่ 2
- 3. ผลต่ามระหว่ามมบประมาณที่ได้รับและแผนการเบิกจ่ายต้อมเป็น 0 ทุกแถวจึมจะสามารถบันทึกได้
- 4. คลิก บันทึก

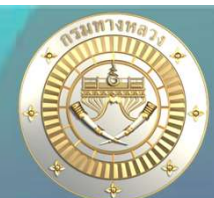

### แผนรหัสวบประมาณเดียว

#### หลังาากวางแผนการเบิกา่ายแล้ว แขวงสามารถเรียกดูได้ในรายงานลำดับที่ 11

11. แผนการใช้จ่ายงบประมาณ

11.1 เอกสารแนบ 2 - คาดการณ์เบิกจ่ายงบประมาณ

11.2 เอกสารแนบ 3 - คาดการณ์เบิกจ่ายงบประมาณ(เฉพาะรายการที่กันจ่าย)

13. แผนงานเงินกัน

13.1 แผนงานเงินกัน

13.2 แผนงานเงินกัน คาดการณ์จากเงินเหลือณ.วันที่ .... (ดึงข้อมูลจากที่ กง.ให้คาดการณ์เงินกันในระบบ Plannet Account)

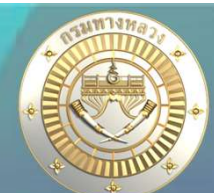

#### แผนรหัสวบประมาณเดียว

#### 11.1 รายมานคาดการณ์เบิกจ่ายมบประมาณ

แสดมแผนการเบิกจ่ายที่ได้บันทึกไว้ในสไลด์ที่ 6 ส่วนผลการเบิกจ่ายระบบจะดึมมาให้จากการนำเข้าข้อมูล จากระบบ GFMIS โดยจะจำแนกตามแผนมาน โครมการ และกิจกรรม ขอมแขวม

|    | A B C D                                                                                                    | E                    | F                                     | G                         | H                         | 1                            | 1               | К                         | L                   | M                    | N                      | 0                       | Р                           | Q                     | R          | S                   |
|----|----------------------------------------------------------------------------------------------------|----------------------|---------------------------------------|---------------------------|---------------------------|------------------------------|-----------------|---------------------------|---------------------|----------------------|------------------------|-------------------------|-----------------------------|-----------------------|------------|---------------------|
| 1  |                                                                                                    |                      | แผนเ                                  | การ <mark>ป</mark> ฏิบัติ | งา <mark>นและแผน</mark> ก | กา <mark>รใช้</mark> จ่ายงบป | ระมาณราย        | บ <mark>จ่ายป</mark> ระจํ | าปีงบประ            | <mark>มาณ 2</mark> 5 | 67                     |                         |                             |                       |            |                     |
| 2  | สำนักงานทางหลวงที่ 18 (สงขลา) แขวงทางหลวงสงขลาที่ 1                                                         |                      |                                       |                           |                           |                              |                 |                           |                     |                      |                        |                         |                             |                       |            |                     |
| 3  |                                                                                                    |                      | ตัวเลข GF                             | MIS                       |                           |                              |                 |                           |                     |                      |                        | <mark>ปีงบประมาถ</mark> | ม 2567 (บา <mark>ท</mark> ) |                       |            |                     |
| 4  | แผนงาน/ผลผลิต/โครงการ                                                                                       | งบประมาณที<br>ได้รับ | เบิกจ่า<br>1 ต <mark>.ค 66 - 1</mark> | ย<br>ปัจจุบัน             | คงเหลือ                   | แผน/ผล<br>การเบิกจ่าย        |                 | ไตรมาส 1                  |                     |                      | ไ <mark>ตรมาส</mark> 2 |                         |                             | <mark>ไตรมาส</mark> 3 |            | 0                   |
| 5  |                                                                                                    | (บาท)                | เบิกจ่ายสะสม                          | %                         | (บาท)                     |                              | ୩. <b>୩</b> .66 | พ.ย.66                    | <mark>ଟ.ค.66</mark> | ม.ค.67               | ก.พ.67                 | มี.ค.67                 | เม.ย <mark>.67</mark>       | พ.ค.67                | มี.ย.67    | <mark>ก.ค.67</mark> |
| 6  | 1 . แผนงานบุคลากรภาครัฐ                                                                                     | 2,155,276.00         | 0.00                                  | 0.00 %                    | 2,155,276.00              |                              |                 |                           |                     |                      |                        |                         |                             |                       |            |                     |
| 7  | บุคลากรภาครัฐ                                                                                               |                      |                                       |                           |                           |                              |                 | 2 2                       |                     |                      |                        |                         |                             |                       |            |                     |
| 8  | รายการบุคลากรภาครัฐ                                                                                         | 2,155,276.00         | 0.00                                  | 0.00 %                    | 2,155,276.00              |                              |                 |                           |                     |                      |                        |                         |                             |                       |            |                     |
| 9  | 1) รายการงบประจำ งบบุคลากร : งบบุคลากร /งบส่วนราชการ                                                        | 2,070,460.00         | 0.00                                  | 0.00 96                   | 2,070,460.00              | แผมเป็กจ่าย                  | 0.00            | 0.00                      | 0.00                | 0.00                 | 0.00                   | 0.00                    | 0.00                        | 0.00                  | 517,615.00 | 517,615.00          |
| 10 | —                                                                                                    |                      |                                       |                           |                           | ผลการเบิกจ่าย                | 0.00            | 0.00                      | 0.00                | 0.00                 | 0.00                   | 0.00                    | 0.00                        | 0.00                  | 0.00       | 0.00                |
| 11 | 2) รายการงบประจำ งบดำเนิมงาน : งบดำเนิมงาน /งบส่วนราชการ                                                    | 84,816.00            | 0.00                                  | 0.00 96                   | 84,816.00                 | แผมเป็กจ่าย                  | 0.00            | 0.00                      | 0.00                | 0.00                 | 0.00                   | 0.00                    | 0.00                        | 0.00                  | 21,204.00  | 21,204.00           |
| 12 |                                                                                                    |                      |                                       |                           |                           | ผลการเบิกจ่าย                | 0.00            | 0.00                      | 0.00                | 0.00                 | 0.00                   | 0.00                    | 0.00                        | 0.00                  | 0.00       | 0.00                |
| 13 | 2 . แนนงานพื้นฐานด้านการสร้างความสามารถในการแข่งขัน                                                         | 3,719,163.88         | 435,027.35                            | 11.70 96                  | 3,284,136.53              |                              |                 |                           |                     |                      |                        |                         |                             |                       |            |                     |
| 14 | ผลเล็ตที่ 1 โครงข่ายทางหลวงได้รับการพัฒนา                                                                   |                      |                                       |                           |                           | -                            |                 |                           |                     |                      |                        |                         |                             |                       |            |                     |
| 15 | อำนวยการและสนับสนุมการพัฒนาทางหลวง                                                                          | 3,625,643.88         | 383,965.40                            | 10.59 %                   | 3,241,678.48              |                              |                 |                           |                     |                      |                        |                         |                             |                       |            |                     |
| 16 | <ol> <li>ค่าก่อสร้างอาคารที่พักอาลัยและสิ่งก่อสร้างประกอบ ระดับข้านาญการพิเศษและอำนวยการระดับต้น</li> </ol> | 1,500,000.00         | 0.00                                  | 0.00 96                   | 1,500,000.00              | แหมเบ็กจ่าย                  | 0.00            | 0.00                      | 0.00                | 0.00                 | 0.00                   | 0.00                    | 0.00                        | 250,000.00            | 250,000.00 | 250,000.00          |
| 17 | (ระดับ 7-8) แขวงทางหลวงสงขลาที่ 1 จ.สงขลา                                                                   |                      |                                       |                           |                           | ผลการเบ็กจ่า <mark>ย</mark>  | 0.00            | 0.00                      | 0.00                | 0.00                 | 0.00                   | 0.00                    | 0.00                        | 0.00                  | 0.00       | 0.00                |
| 18 | 2) ค่าก่อสร้างอาคารที่พักอาศัยและสิ่งก่อสร้างประกอบ ระดับปฏิบัติการและระดับข้ามาญการ (ระดับ                 | 1,200,000.00         | 0.00                                  | 0.00 96                   | 1,200,000.00              | แหมเบ็กจ่าย                  | 0.00            | 0.00                      | 0.00                | 0.00                 | 0.00                   | 0.00                    | 0.00                        | 200,000.00            | 200,000.00 | 200,000.00          |
| 19 | 3-6) แขวงทางหลวงสงขลาที่ 1 จ.สงขลา                                                                          |                      |                                       |                           |                           | ผลการเบิกจ่าย                | 0.00            | 0.00                      | 0.00                | 0.00                 | 0.00                   | 0.00                    | 0.00                        | 0.00                  | 0.00       | 0.00                |
| 20 | <ol> <li>คำใช้จ่ายเพื่อคำเนินการวิเคราะห์และตรวจสอบคุณภาพวัสดุสร้างทาง</li> </ol>                           | 917,649.90           | 383,965.40                            | 41.84 96                  | 533,684.50                | แหมเบ็กจ่าย                  | 0.00            | 0.00                      | 0.00                | 127,768.14           | 128,568.14             | 127,768.12              | 177,848.50                  | 177,848.50            | 177,848.50 | 0.00                |
| 21 |                                                                                                    | 51 S                 |                                       | 2                         |                           | ผลการเบ็กจ่าย                | 0.00            | 0.00                      | 0.00                | 2,304.00             | 129,776.65             | 126,144.30              | 125,740.45                  | 0.00                  | 0.00       | 0.00                |
| 22 | 4) ค่าใช้จ่ายเพื่อคำเนินการสำรวจและออกแบบ รวมทั้งสำรวจและวิเคราะห์ทางธรณีวิทยา                              | 7,993.98             | 0.00                                  | 0.00 96                   | 7,993.98                  | แหมเบิกจ่าย                  | 0.00            | 0.00                      | 7,993.98            | 0.00                 | 0.00                   | 0.00                    | 0.00                        | 0.00                  | 0.00       | 0.00                |
| 23 |                                                                                                    |                      |                                       |                           |                           | ผลการเบิกจ่าย                | 0.00            | 0.00                      | 0.00                | 0.00                 | 0.00                   | 0.00                    | 0.00                        | 0.00                  | 0.00       | 0.00                |

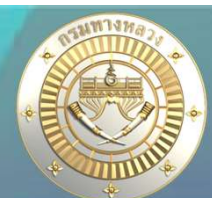

#### แผนรหัสวบประมาณเดียว

ี่ 11.2 รายมานคาดการณ์เบิกจ่ายมบประมาณ(เฉพาะรายการที่กันจ่าย) แสดมแผนการเบิกจ่ายที่ได้บันทึกไว้ในสไลด์ที่ 6 โดยจะดึมมาเฉพาะแผนที่มีการกันเมินไปปีมบประมาณ ถัดไป

| A                                                                   | В                    | С                       | D              | E              | F                                       | М          | N                       | 0                        | Р             | Q             | R             | S                                    | Т                              | U              | V            |
|---------------------------------------------------------------------|----------------------|-------------------------|----------------|----------------|-----------------------------------------|------------|-------------------------|--------------------------|---------------|---------------|---------------|--------------------------------------|--------------------------------|----------------|--------------|
| 4                                                                   |                      |                         |                | แผน            | การ <mark>ป</mark> ฏิบัติง <sup>,</sup> | านและแต    | <mark>มนการใช้จ่</mark> | ายงบประว                 | มาณรายจ่า     | ายประจำปี     | ไงบประมา      | ณ 2567                               |                                |                |              |
| สำนักงานทางหลวงที่ 18 (สงขลา) แขวงทางหล                             | ลวงสงขลาที่ 1        |                         |                |                |                                         |            |                         |                          |               |               |               |                                      |                                |                |              |
|                                                                     |                      | ตัวเลข GF               | MIS            |                |                                         |            |                         | ปังบปร <mark>ะ</mark> มา | ณ 2565 (บาท)  |               |               | ແຫນ/ຫວາລີດວ່ວຍະດາ                    | เริ่มดับว่าย                   |                |              |
| แผนงาน / ผลิต / โคร งการ                                            | งบประมาณที<br>ได้รับ | เบิกจ่า<br>1 ตค. 66 - 1 | เย<br>ปัจจุบัน | คงเหลือ        | แผน/ผล<br>การเบิกจ่าย                   |            | ไตรมาส 3                |                          |               | ไตรมาส 4      |               | แผน/ผลเบทจายรวม<br>ในปีงบประมาณ 2567 | เงินกันง 18<br>ปีงบประมาณ 2568 | รวม<br>(บาท)   | ชี้แจงเหตุผล |
|                                                                     | (บาท)                | เบิกจ่ายสะสม            | %              | (บาท)          |                                         | เม.ย.67    | พ.ค.67                  | ม <b>ิ</b> .ย.67         | <u>ก.ค.67</u> | ส.ค.67        | ก.ย.67        | (บาท)                                | (บาท)                          | 2803 dir       |              |
| 1) งานก่อสร้างเพิ่มประสิทธิภาพทางหลวง ทางหลวงหมายเลข 4287 ตอน       | 39,977,000.00        | 5,996,550.00            | 15.00 96       | 33,980,450.00  | แผนเบิกจ่าย                             | -          | -                       | 5,996,550.00             | 5,996,550.00  | 5,996,550.00  | 13,991,950.00 | 31,981,600.00                        | 7,995,400.00                   | 39,977,000.00  |              |
| ท่าขะมวง - ควนสัง จ.สงขลา                                           | 2                    |                         |                |                | ผลการเบ็กจ่าย                           | -          | 5,996,550.00            | -                        |               |               |               | 5,996,550.00                         |                                |                |              |
| 2) งานปรับปรุงการแบ่งทิศทางการจราจรเพื่อความปลอดภัย สายทาง          | 12,494,000.00        | 1,874,100.00            | 15.00 %        | 10,619,900.00  | แหนเบิกจ่าย                             | -          | 1,874,100.00            | -                        | -             | -             | 2,498,800.00  | 4,372,900.00                         | 8,121,100.00                   | 12,494,000.00  |              |
| พลวงหมายเลข 4309 ตอน สามแยกทุ่งหวัง - สงขลา จ.สงขลา                 |                      |                         | (              |                | ผลการเบิกจ่ <del>าย</del>               | 5<br>11    | 1,874,100.00            | 20                       | 0             |               |               | 1,874,100.00                         | 5                              | 0              |              |
| 3) งานฟื้นฟูทางหลวงหมายเลข 43 ตอน นาหม่อม - จะนะ ตอน 1 จ.           | 24,974,000.00        | 3,746,100.00            | 15.00 96       | 21,227,900.00  | แหมเบิกจ่าย                             | -          | -                       | 3,746,100.00             | -             | -             | 13,735,700.00 | 17,481,800.00                        | 7,492,200.00                   | 24,974,000.00  |              |
| สงขลา                                                               | 2                    |                         |                |                | ผลการเป็ก <mark>จ่าย</mark>             |            | -                       | 3,746,100.00             |               |               |               | 3,746,100.00                         |                                |                |              |
| 4) ค่าก่อสร้างอาคารที่พักอาคัยและสิ่งก่อสร้างประกอบ ระดับข้ามาญการ  | 1,398,000.00         | -                       | 0.00 96        | 1,398,000.00   | แมงเป็กจ่าย                             | -          | -                       | 209,700.00               | 209,700.00    | 139,800.00    | 209,700.00    | 768,900.00                           | 629,100.00                     | 1,398,000.00   |              |
| พิเศษและอำนวยการระดับต้น (ระดับ 7-8) แขวงทางหลวงสงขลาที่ 1 จ.       |                      |                         |                | 6              | ผลการเบิกจ่า <mark>ย</mark>             | с.<br>С    | 2                       | 2                        |               |               |               |                                      | 5 5                            |                |              |
| 5) ค่าก่อสร้างอาคารที่พักอาศัยและสิ่งก่อสร้างประกอบ ระดับปฏิบัติการ | 1,200,000.00         | 378                     | 0.00 96        | 1,200,000.00   | แมนเป็กจ่าย                             | -          | -                       | 162,750.00               | 162,750.00    | 108,500.00    | 162,750.00    | 596,750.00                           | 603,250.00                     | 1,200,000.00   |              |
| ; และระดับขำนาญการ (ระดับ 3-6) แขวงทางหลวงสงขลาที่ 1 จ.สงขลา        |                      |                         |                |                | ผลการเบ็กจ่าย                           | -          | -                       | -                        |               |               |               |                                      |                                |                |              |
| 6) งานก่อสร้างทางหลวงพัฒนาพื้นที่ระดับภาค ทางหลวงหมายเลข 4287       | 40,000,000.00        | 5,996,700.00            | 14.99 96       | 34,003,300.00  | แหลยิกจ่าย                              | -          | 5,996,700.00            | -                        | 5,996,700.00  | 9,194,940.00  | 10,394,280.00 | 31,582,620.00                        | 8,417,380.00                   | 40,000,000.00  |              |
| , ตอบ ท่าขะมวง - ควบลัง จ.สงขลา                                     |                      | -                       |                |                | ผลการเบิกจ่ <mark>าย</mark>             | 2 .<br>2 . | 5,996,700.00            | 2                        |               |               |               | 5,996,700.00                         | 5                              |                |              |
| 3                                                                   |                      |                         |                |                | แหนเบิกจ่าย                             | -          | 7,870,800.00            | 10,115,100.00            | 12,365,700.00 | 15,439,790.00 | 40,993,180.00 | 86,784,570.00                        | 33,258,430.00                  | 120,043,000.00 |              |
| <u>ຣາມຈັບປຽະມາຄ</u>                                                 | 120,043,000.00       | 17,613,450.00           | 14.67 %        | 102,429,550.00 | ผลการเป็กจ่าย                           | -          | 13,867,350.00           | 3,746,100.00             |               |               |               | 17,613,450.00                        |                                |                |              |

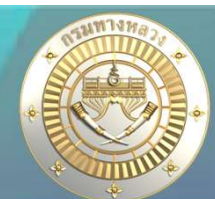

### แผนรหัสวบประมาณเดียว

13.1 แผนวานเวินกัน

แสดมแผนการเบิกา่ายที่กม.ได้ยืนยันในระบบแล้ว ว่าแผนมานใดาะเป็นแผนมินกัน โดยาะแสดมแผนการ เบิกา่ายที่ได้วามแผนไว้ในสไลด์ที่ 6 และแสดมเป็นรายเดือน รายมานข้อที่ 13.1 เปรียบเสมือนแผนมินกันต้นปีมบประมาณถัดไป หากขึ้นปีมบประมาณถัดไปาะไม่ สามารถแก้ไขแผนการเบิกา่ายนี้ได้ \*\*\* กรณีที่ต้อมการแก้ไขแผนการเบิกา่ายมินกัน าะต้อมคาดการณ์ าากเมินเหลือ ณ วันที่ ... ตามที่กม.ระบุในระบบ Plannet Account \*\*\*

| U        | V            | W            | х                | Y            | Z            | AA           | AB           | AC         | AD     | AE      | AF         | AG    | AH     | AI    | AJ    | AK    | AL           | AM                           | AN                  | AO                              |
|----------|--------------|--------------|------------------|--------------|--------------|--------------|--------------|------------|--------|---------|------------|-------|--------|-------|-------|-------|--------------|------------------------------|---------------------|---------------------------------|
|          |              |              |                  |              |              |              |              |            |        |         |            |       |        |       |       |       |              |                              |                     |                                 |
|          |              |              |                  |              |              |              |              |            |        |         |            |       |        |       |       |       |              |                              |                     |                                 |
| รงการ    | คงเหลือ      |              |                  |              |              |              |              |            | et     |         | - / 9 %    |       |        |       |       |       |              |                              |                     |                                 |
| าจ่าย    | เบิกจ่าย     | ภายเนบ       | งบบระมาเ         | ณ 2566       |              |              |              |            | บงบบระ | มาณ 256 | 7 (เงนกน)  |       |        |       |       |       | รวมเงินที่น  | บัญซึ่งบประมาณ               | เหตุผลของความล่าซ้า | หมายเหตุ                        |
| เดือน/ปี | (บาท)        | N.A66        | ମ. <b>ମ.</b> -66 | N.U66        | ମ.ମ66        | W.U66        | B.A66        | ม.ค67      | n.w67  | มี.ค67  | เม.ย67     | W.R67 | มี.ย67 | N.P67 | ଖ.ନ67 | n.ย67 | (บาท)        |                              |                     |                                 |
| 04/2567  | 0.00         | 543,300.00   | 0.00             | 0.00         | 543,300.00   | 0.00         | 0.00         | 543,300.00 | 0.00   | 0.00    | 543,300.00 | 0.00  | 0.00   | 0.00  | 0.00  | 0     | 1,629,900.00 | สบ บัญชี <mark>พ.ร.บ.</mark> |                     | คงเหลือเฉพาะค่างานการบำรุงรั    |
|          |              |              |                  |              |              |              |              |            |        |         |            |       |        |       |       |       |              |                              |                     | ระยะเวลา 12 เดือน (365 วัน)     |
| 03/2567  | 8,330,000.00 | 2,100,000.00 | 0.00             | 4,200,000.00 | 2,100,000.00 | 2,800,000.00 | 2,800,000.00 | 0.00       | 0.00   | 0.00    | 0.00       | 0.00  | 0.00   | 0.00  | 0.00  | 0     | 7,700,000.00 | สร บัญชี พ.ร.บ. (งานอาคาร)   | รายการปรับแผน       | เนื่องจากงานสัญญาดังกล่าว จะ    |
|          |              |              |                  |              |              |              |              |            |        |         |            |       |        |       |       |       |              |                              |                     | สัญญาในวันที่ 7 ธันวาคม 2566    |
|          |              |              |                  |              |              |              |              |            |        |         |            |       |        |       |       |       |              |                              |                     | จะต้องมีการกันเงินไว้เบิกในปีงเ |
|          |              |              |                  |              |              |              |              |            |        |         |            |       |        |       |       |       |              |                              |                     | 2567                            |
| 15<br>0. | 8,330,000.00 | 2,643,300.00 | 0.00             | #########    | 2,643,300.00 | 2,800,000.00 | 2,800,000.00 | 543,300.00 | 0.00   | 0.00    | 543,300.00 | 0.00  | 0.00   | 0.00  | 0.00  | 0.00  | 9,329,900.00 |                              | 2                   | 2                               |

้าากรูปเป็นแผนวานเวินกันปี 2566 ซึ่วมีการคาดการณ์การเบิกจ่ายไว้ในปีวบประมาณ 2566

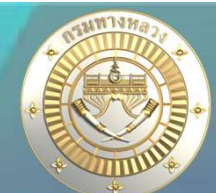

#### แผนรหัสวบประมาณเดียว

- 13.2 แผนมานเวินกัน คาดการณ์าากเวินเหลือณ.วันที่ .... (ดึวข้อมูลาากที่ กม.ให้คาดการณ์เวินกันใน ระบบ Plannet Account**)**
- แสดมแผนการเบิกจ่ายที่แขวมได้ทำการระบุไว้ในคาดการณ์เบิกจ่ายเมินกันในระบบ Plannet Account

| γ            | Z             | AA            | AB             | AC         | AD    | AE            | AF         | AG    | AH           | AI         | AJ    | AK           | AL           | AM    | AN    | AO            | AP                         | AQ              | AR                                    |
|--------------|---------------|---------------|----------------|------------|-------|---------------|------------|-------|--------------|------------|-------|--------------|--------------|-------|-------|---------------|----------------------------|-----------------|---------------------------------------|
|              |               |               |                |            |       |               |            |       |              |            |       |              |              |       |       |               |                            |                 |                                       |
|              |               |               |                |            |       |               |            |       |              |            |       |              |              |       |       |               |                            |                 |                                       |
| คงเหลือ      | กันเงินไปปี   | คงเหลือ       | เงินกัน        |            |       |               |            | s     |              |            |       |              |              |       |       |               |                            |                 |                                       |
| เบิกจ่าย     | งบประมาณ      | คาดการณ์      | ม่มีความจำเป็น |            |       |               |            | 040   | บระมาณ 23    | 567 (IMUN  | u)    |              |              |       |       | รามเงนกน      | v a .                      |                 |                                       |
|              |               |               |                |            |       |               |            |       |              |            |       |              |              |       |       |               | บญขงบประมาณ                | หตุผลของความลาข | า หมายเหตุ                            |
| (บาท)        | 2567          | 02 ต.ค. 2566  | ต้องใช้        | ମ.ନ66      | W.E66 | 5. <b></b> 66 | ม.ค67      | n.w67 | มี.ค67       | เม.ย67     | พ.ค67 | มี.ย67       | ก.ค67        | ส.ค67 | ก.ย67 | (บาท)         |                            |                 |                                       |
| 0.00         | 1,684,230.00  | 1,684,230.00  | 0.00           | 488,970.00 | 0.00  | 0.00          | 488,970.00 | 0.00  | 0.00         | 706,290.00 | 0.00  | 0.00         | 0.00         | 0.00  | 0     | 1,684,230.00  | สบ บัญชี พ.ร.บ.            | 2               | คงเหลือเฉพาะค่างานการบำรุงรักษาเป็น   |
| -            |               |               |                |            |       |               |            |       |              |            |       |              |              |       |       |               |                            |                 | ระยะเวลา 12 เดือน (365 วัน)           |
| 8,330,000.00 | 10,220,000.00 | 10,220,000.00 | 0.00           | 0.00       | 0.00  | 0.00          | 0.00       | 0.00  | 2,100,000.00 | 0.00       | 0.00  | 2,100,000.00 | 6,020,000.00 | 0.00  | 0     | 10,220,000.00 | สร บัญชี พ.ร.บ. (งานอาคาร) | รายการปรับแผน   | เนื่องจากงานสัญญาดังกล่าว จะสิ้นสุด   |
|              |               |               |                |            |       |               |            |       |              |            |       | ~ ~          | ~ ~          |       |       |               |                            |                 | สัญญาในวันที่ 7 ธันวาคม 2566 จึง      |
|              |               |               |                |            |       |               |            |       |              |            |       |              |              |       |       |               |                            |                 | จะต้องมีการกันเงินไว้เบิกในปีงบประมาณ |
|              |               |               |                |            |       |               |            |       |              |            |       |              |              |       |       |               |                            |                 | 2567                                  |
| 8 330 000 00 | 11 904 230 00 | 11 904 230 00 | 0.00           | 488 970 00 | 0.00  | 0.00          | 488 970 00 | 0.00  | 2 100 000 00 | 706 290 00 | 0.00  | 2 100 000 00 | 6 020 000 00 | 0.00  | 0.00  | 11 904 230 00 |                            |                 |                                       |
| 0,000,000.00 | 11,704,200.00 | 11,704,250.00 | 0.00           | 400,710.00 | 0.00  | 0.00          | 400,710.00 | 0.00  | 2,100,000.00 | 100,270.00 | 0.00  | 2,100,000.00 | 0,020,000.00 | 0.00  | 0.00  | 11,704,250.00 |                            |                 |                                       |

้ าากรูปเป็นแผนมานเมินกันปี 2566 ซึ่มมีการคาดการณ์การเบิกา่าย าากเมินคมเหลือที่มีอยู่ในระบบ GFMIS ณ วันที่ 2 ตุลาคม 2566

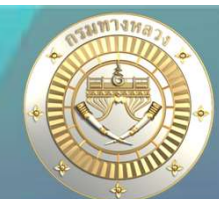

### แผนใช้รหัสวบประมาณร่วมกัน

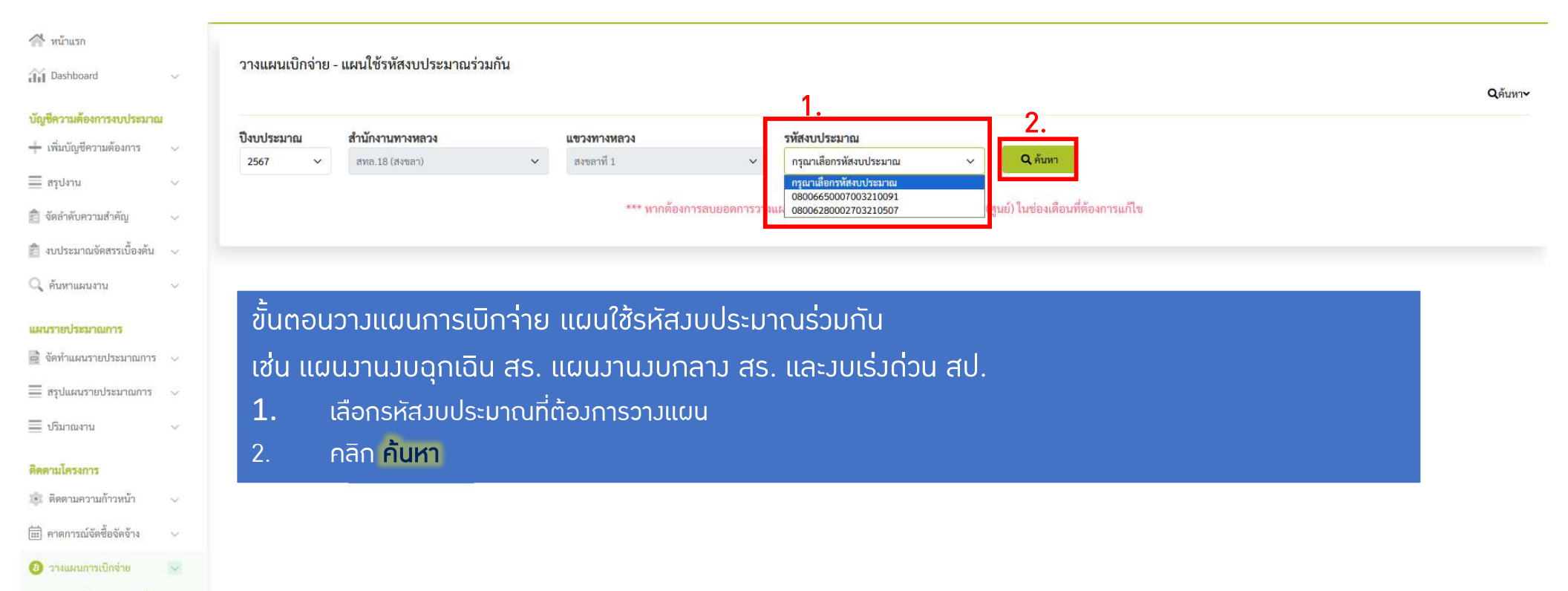

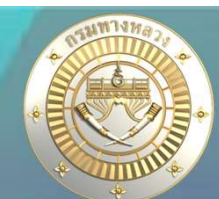

### แผนใช้รหัสวบประมาณร่วมกัน

#### วางแผนเบิกจ่าย - แผนใช้รหัสงบประมาณร่วมกัน

Qค้นหาง

| ปีงบประมาณ |              | สำนัก       | งานทางหลว     | 4                        | แขวงทางหลวง     |                | รหัสงบป               | ไระมาณ                                   |                     |                      |                 |            |            |             |             |          |
|------------|--------------|-------------|---------------|--------------------------|-----------------|----------------|-----------------------|------------------------------------------|---------------------|----------------------|-----------------|------------|------------|-------------|-------------|----------|
| 2567       | ~            | สทล         | .18 (สงขลา)   | ~                        | สงขลาที่ 1      |                | ×2. <sup>080066</sup> | 50007003210091 <mark>3</mark>            | ~                   | <b>Q</b> ค้นหา       |                 |            |            |             |             |          |
| ID Code    | หมาย<br>ทางห | แลข<br>เลวง | ดอน<br>ควบคุม | ซื่อตอน                  | กม.<br>เริ่มต้น | กม.<br>สิ้นสุด | งปม.<br>ตามสัญญา      | ผลต่าง<br>ระหว่าง งปม.และ<br>แผนเบิกจ่าย | п.н.<br>1.66        | ж.в.<br>66           | 5.A.<br>66      | ม.ค.<br>67 | п.ж.<br>67 | มี.ค.<br>67 | ыл.в.<br>67 | 94.<br>6 |
| 67036117   | 4            | Į           | 1401          | พรุพ้อ - เนินพิชัย ตอน 5 | 1,233+900       | 1,249+359      | 0.00                  | 0.00                                     | Ţ,                  |                      |                 |            |            |             |             |          |
| 67036118   | 40           | 7           | 0102          | ควนหิน - เขารูปข้าง      | 21+000          | 21+915         | 0.00                  | 0.00                                     |                     |                      |                 | ) (        |            |             |             |          |
|            | 40           | 8           | 0202          | ม่วงงาม - ทุ่งหวัง       | 166+528         | 168+700        |                       |                                          |                     |                      |                 |            |            |             |             |          |
| וש         | ากา          | ۱۲۲         | ווו רו        | านการเมิก                | าว่ายวาก        |                | ะเมากาต               | ามสักภ                                   | ามา (2              | 1                    |                 |            |            |             |             |          |
|            |              | 100         |               |                          |                 |                |                       |                                          | 2 . (2.             |                      |                 |            |            |             |             | •        |
|            |              |             |               |                          | *** N           | ากต้องการลบยอ  | เดการวางแผนของเดื     | อนที่เคยวางแผนไว้แ                       | ล้ว ให้ใส่เลข 0 (คุ | รูนย์) ในซ่องเดือนท่ | ดี้ต้องการแก้ไข |            |            |             | 4           |          |
|            |              |             |               |                          |                 |                |                       |                                          |                     |                      |                 |            |            |             | 🔒 บันทึกการ | รวางแผน  |

#### ขั้นตอนวามแผนการเบิกา่าย

- 1. คีย์จำนวนเวินวามแผนเบิกจ่ายในแต่ละเดือน
- 2. ยอดรวมการวามแผนต้อมเท่ากับคอลัมภ์ที่ 2
- 3. ผลต่าวระหว่าววบประมาณตามสัญญาและแผนการเบิกจ่ายต้อวเป็น 0 ทุกแถวจึวจะสามารถบันทึกได้
- 4. คลิก บันทึก

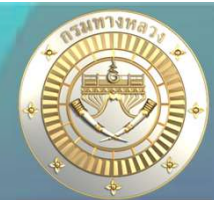

แผนรหัสวบประมาณเดียวและแผนใช้รหัสวบประมาณร่วมกัน

หลังาากวางแผนการเบิกา่ายทั้งสองหัวข้อแล้ว แขวงสามารถเรียกดูได้ในรายงานลำดับที่ 7

| 7. รายงานสรุปสถานะความก้าวหน้าและการเบิกจ่ายรายเดือน |
|------------------------------------------------------|
| 7.1. ทาง/สะพาน/อาคาร                                 |
| 7.2 งบบำรุงปกติ                                      |
| 7.3 งบต่ำเนินงาน                                     |
| 7.4 งบลุกเฉิน                                        |
| 7.5 แผนนอกงบประมาณ                                   |

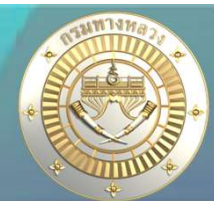

### แผนรหัสวบประมาณเดียวและแผนใช้รหัสวบประมาณร่วมกัน

#### 7.1 ทาม/สะพาน/อาคาร

ี แสดมแผน-ผลการดำเนินมาน และ แสดมแผน-ผล การเบิกา่าย ำำแนกรายแผนซึ่มเกิดาากการ วามแผนทั้มแผนรหัสมบประมาณเดียว และ แผนใช้รหัสมบประมาณร่วมกัน

| -  | А         | В       | С        | D          | E                                           | F                                   | G              | Н              | 1              | J                         | AW              | AX            | AY             | AZ             | BA             | BB                | BC                           | ВК            | BL           | BM      | BN      |
|----|-----------|---------|----------|------------|---------------------------------------------|-------------------------------------|----------------|----------------|----------------|---------------------------|-----------------|---------------|----------------|----------------|----------------|-------------------|------------------------------|---------------|--------------|---------|---------|
| 1  |           |         |          |            |                                             |                                     |                |                |                |                           |                 |               |                |                |                |                   |                              |               |              |         |         |
| 2  |           |         |          |            | ()                                          |                                     |                |                |                | 1                         |                 |               |                | การเบิกจ่าย    | 1              |                   |                              |               |              |         |         |
| 3  | ID CODE   | รทัสงาน | รพัสแขวง | 11824      | ana.                                        | เลขรทัสงบประมาณ                     | งบประมาณ พรบ.  | งบประมาณจัดสรร | วงเงินตามสัญญา | เลขที่สัญญา               |                 |               |                |                | 1              | าารวางแผนเบิกจ่าย |                              |               |              | HR      |         |
| 4  |           |         |          |            |                                             |                                     |                |                |                |                           | <b>ນີ.ຍ.</b> 67 | n.e. 67       | ส.ค. 67        | n.IJ. 67       | ปีงบ 67        | <u> ปีงบ 68</u>   | ชวม                          | W.A. 67       | มี.ย. 67     | n.a. 67 | a.e. 67 |
| 24 | 67034484  | 33200   | 311      | สพลาที่ 1  | สำนักงานทางหลวงที่ 18 (สงขลา)               | 08006650007003211446                | 2,000,000.00   | 2,000,000.00   | 1,989,000.00   | สข1/13/2567               | 0.00            | 0.00          | 1,989,000.00   | 0.00           | 1,989,000.00   | 0.00              | 1,989,000.00                 | 0.00          | 0.00         |         |         |
| 25 | 671504167 | 11700   | 311      | สพลาที่ 1  | สำนักงานทางห <mark>ลวงที่</mark> 18 (สงขลา) | 08006190016003220233                | 40,000,000.00  | 40,000,000.00  | 39,977,000.00  | สข1/27/2567               | 5,996,550.00    | 5,996,550.00  | 5,996,550.00   | 13,991,950.00  | 31,981,600.00  | 7,995,400.00      | 39,977,000.00                | 5,996,550.00  | 0.00         |         |         |
| 26 | 67026305  | 28100   | 311      | สพลาที่ 1  | สำนักงานทางหลวงที่ 18 (สงขลา)               | 0800619 <mark>0</mark> 014003220172 | 25,000,000.00  | 25,000,000.00  | 24,718,000.00  | สช1/7/2567                | 0.00            | 0.00          | 0.00           | 21,010,300.00  | 24,718,000.00  | 0.00              | 24,718,000.00                | 3,707,700.00  | 0.00         | 0       |         |
| 27 | 67036117  | 31300   | 311      | สงขลาที่ 1 | สำนักงานทาง <mark>หลวงที่</mark> 18 (สงขลา) | 08006650007003210091                | 500,000.00     | 500,000.00     | 499,990.00     | สช1/22/2567               | 499,990.00      | 24            | 2              | . <u>2</u> .   | 499,990.00     | 0.00              | 499,990.00                   | 0.00          | 0.00         |         |         |
| 28 | 67022605  | 28100   | 311      | สรขลาที่ 1 | สำนักงานทาง <mark>หลวงที่</mark> 18 (สงขลา) | 08006190014003220118                | 30,000,000.00  | 30,000,000.00  | 29,992,000.00  | สข1/16/2567               | 29,992,000.00   | 0.00          | 0.00           | 0.00           | 29,992,000.00  | 0.00              | 29,992,000.00                | 0.00          | 0.00         |         |         |
| 29 | 67022020  | 22200   | 311      | สงขลาที่ 1 | สำนักงานทางหลวงที่ 18 (สงขลา)               | 08006650006003220261                | 14,729,900.00  | 14,729,900.00  | 14,473,900.00  | สช1/19/2567               | 0.00            | 0.00          | 12,302,815.00  | 0.00           | 14,473,900.00  | 0.00              | 14,473,900.00                | 2,171,085.00  | 0.00         |         |         |
| 30 | 67032550  | 33400   | 311      | สรขลาที่ 1 | สำนักงานทางหลวงที่ 18 (สงขลา)               | 08006190036003220119                | 12,500,000.00  | 12,500,000.00  | 12,494,000.00  | สข1/17/2567               | 0.00            | 0.00          | 0.00           | 2,498,800.00   | 4,372,900.00   | 8,121,100.00      | 12,494,000.00                | 1,874,100.00  | 0.00         |         |         |
| 31 | 67036118  | 31300   | 311      | สรชลาที่ 1 | สำนักงานทางหลวงที่ 18 (สงขลา)               | 08006650007003210091                | 2,500,000.00   | 2,500,000.00   | 2,485,400.00   | สข1/18/2567               | 0.00            | 0.00          | 2,485,400.00   |                | 2,485,400.00   | 0.00              | 2,485,400.00                 | 0.00          | 0.00         | 0.00    | 0.00    |
| 32 | 67022391  | 20500   | 311      | สรงลาที่ 1 | สำนักงานทางหลวงที่ 18 (สงขลา)               | 08006280001003210132                | 1,200,000.00   | 1,200,000.00   | 1,085,000.00   | สช1/24/2567               | 162,750.00      | 162,750.00    | 108,500.00     | 162,750.00     | 596,750.00     | 603,250.00        | 1,200,000.00                 | 0.00          | 0.00         |         |         |
| 33 | 67022347  | 20500   | 311      | สาขลาที่ 1 | สำนักงานทางหลวงที่ 18 (สงขลา)               | 08006280001003210090                | 1,500,000.00   | 1,500,000.00   | 1,398,000.00   | สข1/23/2567               | 209,700.00      | 209,700.00    | 139,800.00     | 209,700.00     | 768,900.00     | 629,100.00        | 1,398,000.00                 | 0.00          | 0.00         |         |         |
| 34 | 67033220  | 31400   | 311      | สพลาที่ 1  | สำนักงานทางหลวงที่ 18 (สงขลา)               | 08006650007003210656                | 5,000,000.00   | 5,000,000.00   | 4,993,000.00   | สข1/10/2567               | 0.00            | 0.00          | 4,993,000.00   | 0.00           | 4,993,000.00   | 0.00              | 4,993,000.00                 | 0.00          | 0.00         |         |         |
| 35 | 67033236  | 31400   | 311      | สงขลาที่ 1 | สำนักงานทางหลวงที่ 18 (สงขลา)               | 08006650007003210650                | 5,155,000.00   | 5,155,000.00   | 5,099,950.00   | สข1/4 <mark>/</mark> 2567 | 0.00            | 5,099,950.00  | 0.00           | 0.00           | 5,099,950.00   | 0.00              | 5,099,950.00                 | 0.00          | 0.00         |         |         |
| 36 | 67022219  | 28100   | 311      | สพลาที่ 1  | สำนักงานทางหลวงที่ 18 (สงขลา)               | 08006190014003220115                | 25,000,000.00  | 25,000,000.00  | 24,993,700.00  | สข1/28/2567               | 0.00            | 25,000,000.00 | 0.00           | 0.00           | 25,000,000.00  | 0.00              | 25, <mark>000,</mark> 000.00 | 0.00          | 0.00         | 5       |         |
| 37 | 67034098  | 31400   | 311      | สงขลาที่ 1 | ส <mark>ำนักงานทางหลวงที่ 18 (สงบลา)</mark> | 08006650007003211237                | 3,000,000.00   | 2,993,000.00   | 2,986,880.00   | สข1/25/2567               | 0.00            | 2,986,880.00  | 0.00           | 0.00           | 2,986,880.00   | 0.00              | 2,986,880.00                 | 0.00          | 0.00         |         | x       |
| 38 | 67026702  | 28100   | 311      | สพลาที่ 1  | สำนักงานทางหลวงที่ 18 (สงขลา)               | 08006190014003220171                | 25,000,000.00  | 25,000,000.00  | 24,994,000.00  | สข1/33/2567               | 3,749,100.00    | 0.00          | 0.00           | 21,244,900.00  | 24,994,000.00  | 0.00              | 24,994,000.00                | 0.00          | 3,749,100.00 |         |         |
| 39 | 67032561  | 31400   | 311      | สงขลาที่ 1 | สำนักงานทาง <mark>หลวงที่</mark> 18 (สงขลา) | 08006650007003210657                | 1,200,000.00   | 1,200,000.00   | 1,1 20,200.00  | สช1/14/2567               | 0.00            | 1,1 20,200.00 | 0.00           | 0.00           | 1,120,200.00   | 0.00              | 1,1 20,200.00                | 0.00          | 0.00         |         |         |
| 40 | 67026967  | 29000   | 311      | สงขลาที่ 1 | สำนักงานทางหลวงที่ 18 (สงขลา)               | 08006650006003210063                | 300,000.00     | 300,000.00     | 299,075.00     | สช1/21/2567               | 0.00            | 0.00          | 299,075.00     | 0.00           | 299,075.00     | 0.00              | 299,075.00                   | 0.00          | 0.00         |         |         |
| 41 |           |         | 9        | รวม        | 20 20                                       |                                     | 553,604,800.00 | 493,597,800.00 | 437,074,560.00 |                           | 46,604,510.00   | 99,295,470.00 | 113,590,985.00 | 121,029,180.00 | 403,959,430.00 | 33,258,430.00     | 437,217,860.00               | 29,435,835.00 | 7,495,200.00 | 0.00    | 0.00    |

้าากรูปเป็นแผนวานที่ใช้รหัสวบประมาณร่วมกัน แสดว 2 แผนวาน เนื่อวาากเป็นการแสดวตามแผนวาน หากเป็นรายวานที่ 11.1 าะแสดวแค่รหัสวบประมาณเดียว เนื่อวาากเป็นการแสดวตามรหัสวบประมาณ

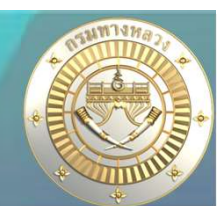

## ู่ มานทาม/สะพาน/อาคาร

- เวินควเหลือาากการเซ็นสัญญา
- 2

1

เวินควเหลือท้ายสัญญา

## ้วบฉุกเฉิน

1

เวินควเหลือท้ายสัญญา

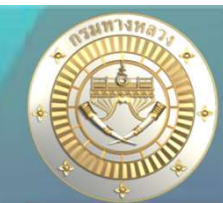

• จัดทำคำร้องคืนเงินเหลือจาก Plannet เขียว ไป Plannet ฟ้า (ไม่ต้องผูก GF เอง)

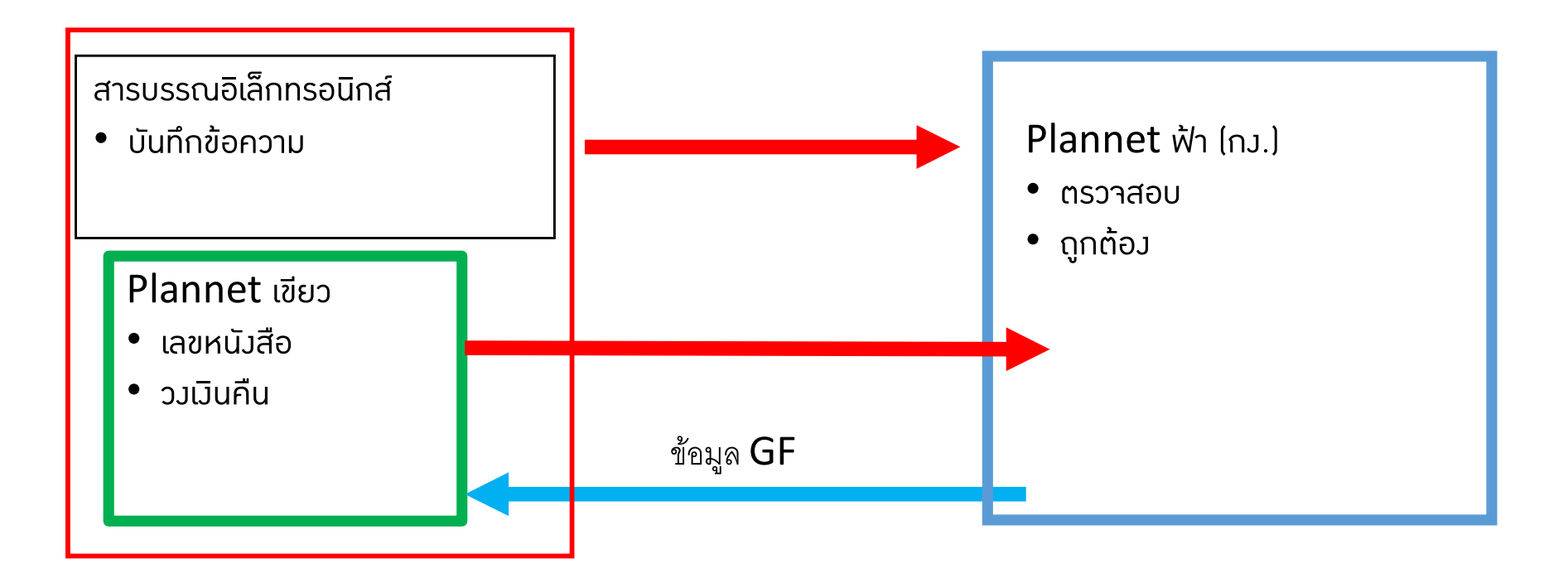

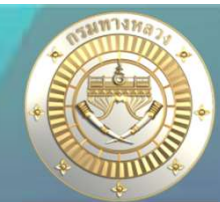

### • ไม่ได้จัดทำคำร้อมผ่าน Plannet เขียว ไป Plannet ฟ้า (แขวมต้อมผูก GF เอม)

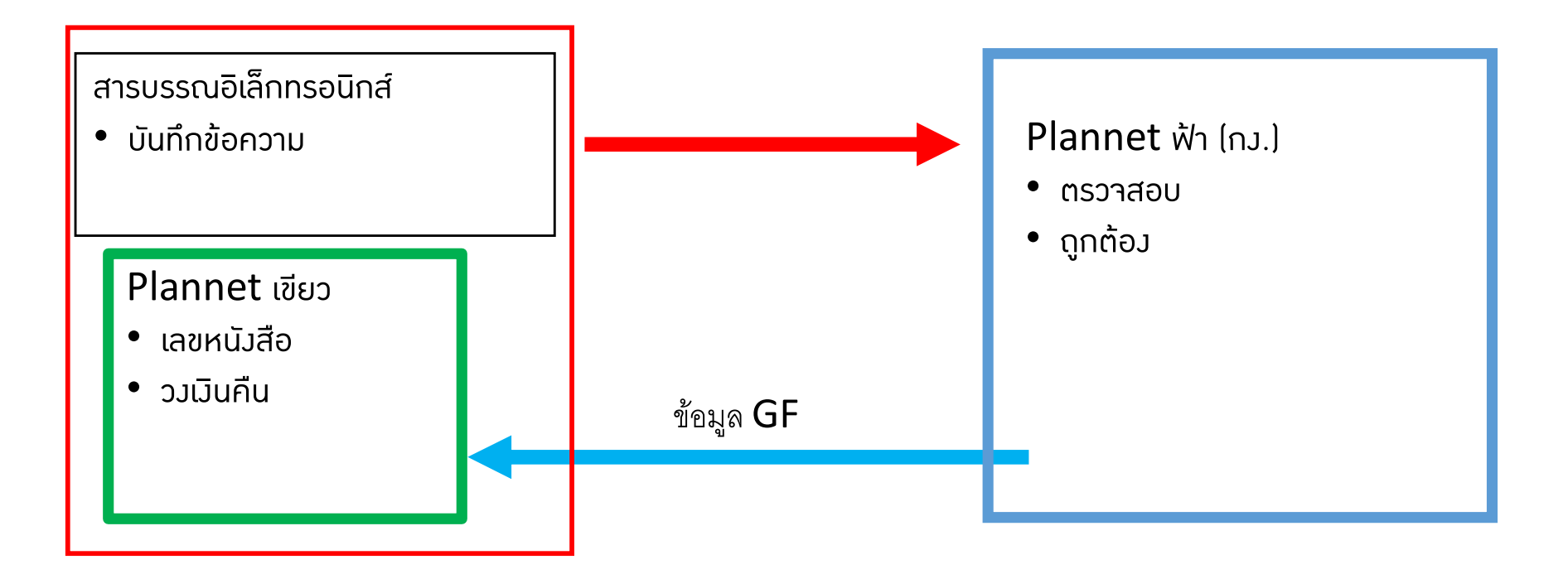

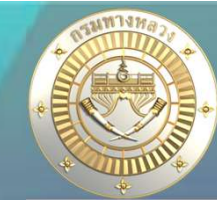

#### เวินควเหลือาากการเซ็นสัญญา

#### บัญชีความต้องการงบประมาณ

| + เพิ่มบัญชีความต้องการ   | $\sim$ | ข่าวประชาสัมพันธ์ |
|---------------------------|--------|-------------------|
| ≣ สรุปงาน                 | $\sim$ |                   |
| 🚖 จัดลำดับความสำคัญ       | $\sim$ |                   |
| 췹 งบประมาณจัดสรรเบื้องต้น | ~      |                   |
| 🔍 ค้นหาแผนงาน             | ~      |                   |
| แผนรายประมาณการ           |        |                   |
| 📄 จัดทำแผนรายประมาณการ    | $\sim$ |                   |
| 🗮 สรุปแผนรายประมาณการ     | $\sim$ |                   |
| 🗮 ປົ້າມາໝານ               | ~      |                   |
| ดิตตามโครงการ             |        |                   |

99

- 💼 ดีดดามความก้าวหน้า
- 📰 คาดการณ์จัดชื้อจัดจ้าง

 $\sim$ 

📵 วางแผนการเบิกจ่าย

#### คืนเงินเหลือ

- /i\ งานทาง/สะพาน/อาคาร 🛛 😺
- เงินคงเหลือจากการเซ็นสัญญ
- เงินคงเหลือท้ายสัญญา

#### เวินควเหลือจากการเซ็นสัญญา

#### ้แา้มคืนเมินเหลือาากการเซ็นสัญญา ก็ต่อเมื่อ

- 1. เป็นแผนวานจ้าวเหมาที่ได้รับจัดสรรแล้ว และ
- 2. เป็นแผนวานจ้าวเหมาที่มีการทำสัญญาแล้ว (มีเลขที่สัญญาและววเมินในสัญญา) และ
- 3. มบประมาณาัดสรรมากกว่ามบประมาณในสัญญา
   (อ้ามอิมยอดาัดสรราากระบบ GFMIS ไฟล์ zfma47)

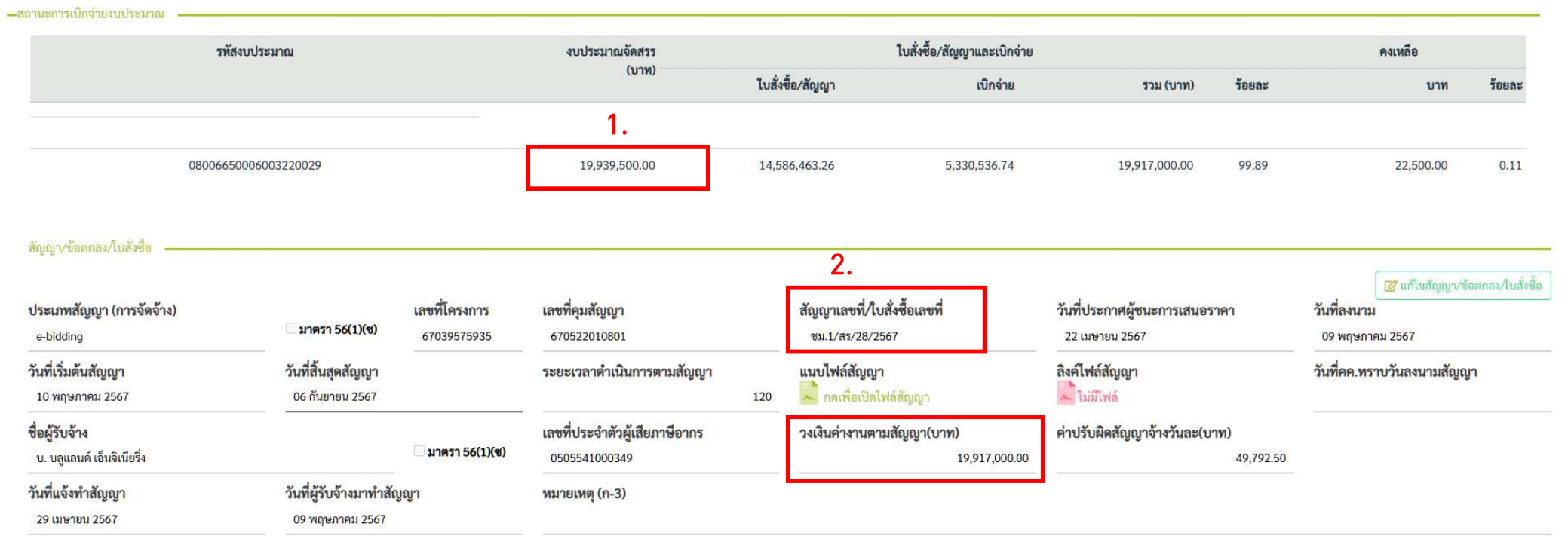

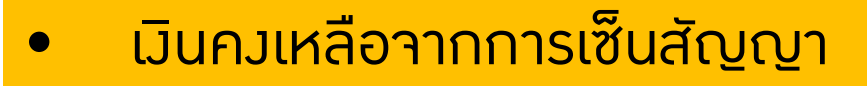

#### รายการคืนเงินเหลือ เงินคงเหลือจากการเซ็นสัญญา 2567

|                 |               |             |              |                    |                          |          | Qค้นหาแผนรายประมาณการ<br>1 |                    |   |           |  |  |  |
|-----------------|---------------|-------------|--------------|--------------------|--------------------------|----------|----------------------------|--------------------|---|-----------|--|--|--|
|                 |               |             |              |                    |                          |          |                            | 🕑 แจ้งคืนเงินเหลือ |   | เงินเหลือ |  |  |  |
| วันที่ขออนุมัติ | เลขที่หนังสือ | กิจกรรมหลัก | สำนัก        | รทัสงานหลัก        | งบประมาณคืน<br>เงินเหลือ | จำนวนแผน | Ø                          | ۵                  | Ø | Ô         |  |  |  |
|                 |               |             | ไม่มีข้อมูลก | ารแจ้งคืนเงินเหลือ |                          |          |                            |                    |   |           |  |  |  |

1. คลิก "แจ้วคืนเวินเหลือ"

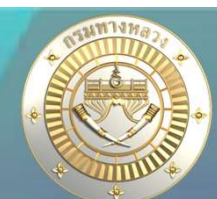

### เวินคงเหลือจากการเซ็นสัญญา

เลือกบัญชีแผนงานที่มีการจัดสรรเงินมากกว่างบประมาณในสัญญา

| 1. ระบุกิจกรร                                     | มที่ต้องการคืนเงิน —                                                                                       |                                                                                                    |                                            |                                                                                         |                                               |                                             |                                             |            |               |     |
|---------------------------------------------------|----------------------------------------------------------------------------------------------------|----------------------------------------------------------------------------------------------------|--------------------------------------------|-----------------------------------------------------------------------------------------|-----------------------------------------------|---------------------------------------------|---------------------------------------------|------------|---------------|-----|
| <b>ปังบประมาณ</b><br>2567 ∽                       | <b>สำนักงานทางหลว</b><br>สำนักงานทางหลวง                                                                   | <b>ผ</b><br>เที่ 1 (เซียงใหม่)                                                                                                    | ~                                          | <b>แขวงทางหลวง</b><br>แขวงทางหลวงเซียงใหม่ที่ 1                                         |                                               | ~                                           | <b>สำนัก</b><br>สำนักบริหารบำรุงทาง         | ~          | 1.            |     |
| <b>โครงการ</b><br>การบำรุงรักษาแส                 | ละบริหารจัดการโครงข่ายเ                                                                                    | ทางหลวงและสะพาน                                                                                                    | ~                                          | <b>กิจกรรม</b><br>บำรุงรักษาทางหลวง                                                     | ~                                             | <b>รหัสงาน</b><br>เลือกรหัสงาน              |                                             | ~          | Q ค้นหา       |     |
| 2. เลือกแผนง                                      | านและรหัสงบประมาณที่<br>รหัสงาน ชื่อตาม พรบ                                                                | ได้องการคืนเงินเหลือ (แผนงานที่:<br>เ                                                                                                    | มีสถานะ "ดำเท่                             | นินการ" และ เป็นแผนงานจ้างเหมาที่มีการทำ<br>รหัสงบประมาณ                                | าสัญญาแล้ว และ งบปร<br>งบประมาณจัดสรร         | ะมาณจัดสรรมากกว่าง<br>งบประมาณตาม<br>สัญญา  | ทบประมาณในสัญญา)                            | ญา         | เหตุผลการคืนเ | งิน |
| □ 2                                               | 25900 ID Code 670<br>ຄອຍ - ແນ່ແອ                                                                           | 021810 :: งานปรับปรุงทางหลวง<br>ใต้ ตอน 1 จ.เซียงใหม่ 1 แห่ง                                                                                | หมายเลข 127                                | 70 ตอน กอง 08006650006003220029                                                         | 19,939,500.00                                 | 19,917,000.00                               | 22,500.00 ซีม.1/สร                          | /28/2567   | 2.            |     |
| 3. ส่งรายการรั<br>ะ                               | คืนเงินเหลือ ———                                                                                           |                                                                                                    |                                            | 4 0 4                                                                                   | v da o a                                      |                                             |                                             |            |               |     |
| แผนงานทงหมด<br>0                                  | (แผน)                                                                                                    | เงนเหลอรวม(บาท)                                                                                                    | 0.00                                       | เลขทหนงสอ                                                                               | วนทคนเงนเหลอ                                  | Ē                                           | ส่งรายการ                                   |            | 3.            |     |
| ีขั้นตอน <u>ก</u><br>1. ร<br>2. ร<br>3. ร<br>4. ห | การแา้มคืนเมิย<br>ระบุกิากรรมแล<br>ระบบาะแสดมรา<br>อ้ามอิมยอดาัดส<br>ระบุเลขที่หนัมสืส<br>หลัมาากที่ กม.มิ | นเหลือาากการเซ็บ<br>ะคลิก <mark>ค้นหา</mark><br>เยการแผนมานา้ามแ<br>สรราากระบบ GFN<br>อและคลิก <mark>ส่วรายก</mark> า<br>มีการดึมมินกลับาาก | <u>นสัญา</u><br>หมาที่มีก<br>/IS ไฟส<br>เร | ารทำสัญญาแล้ว และ มบเ<br>ล์ zfma47) เลือกแผนม <sup>ะ</sup><br>นี่แขวมส่มผ่านระบบ Planne | ประมาณาัดสร<br>านที่ต้องการคื<br>et ระบบาะผูก | รรมากกว่ามบ<br>นเวินและใส่เห<br>GF ตามที่แส | ประมาณในสัญญา<br>เตุผล<br>เดมในข้อมูลทามบัญ | ซีให้ทันที |               |     |

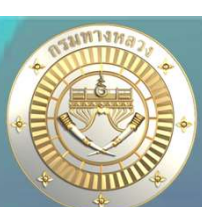

### • เวินควเหลือท้ายสัญญา

#### บัญชีความต้องการงบประมาณ

| + เพิ่มบัญชีความต้องการ    | ~      | ข่าวประชาสัมพันธ์ |
|----------------------------|--------|-------------------|
| ≣ สรุปงาน                  | ~      |                   |
| 🚖 จัดลำดับความสำคัญ        | $\sim$ |                   |
| อิ งบประมาณจัดสรรเบื้องด้น | ~      |                   |
| 🔍 ค้นหาแผนงาน              | ~      |                   |
| แผนรายประมาณการ            |        |                   |
| 📄 จัดทำแผนรายประมาณการ     | $\sim$ |                   |
| 🧮 สรุปแผนรายประมาณการ      | ~      |                   |
| 🗮 ปริมาณงาน                | ~      |                   |
| ดิตตามโครงการ              |        |                   |
| 🤹 ดิดตามความก้าวหน้า       | ~      |                   |
| 📰 คาดการณ์จัดชื้อจัดจ้าง   | ×-1    |                   |
| 🕲 วางแผนการเบิกจ่าย        | $\sim$ |                   |
| คืนเงินเหลือ               |        |                   |
| /i/ งานทาง/สะพาน/อาคาร     | $\sim$ |                   |

เงินคงเหลือจากการเซ็นสัญญา

เงินคงเหลือท้ายสัญญา

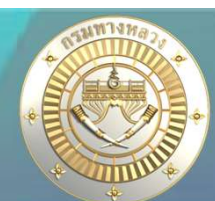

### เวินควเหลือท้ายสัญญา

#### ้แา้มคืนเมินเหลือท้ายสัญญา ก็ต่อเมื่อ

- 1. เป็นแผนวานที่เบิกเวินววดสุดท้ายแล้ว และ
- 2. เป็นแผนงานที่ยังมีเวินคงเหลือค้างในระบบ

ี (มบประมาณาัดสรร – เบิกา่ายาริม > 0 อ้ามอิมาากไฟล์ zfma47 ที่นำเข้าล่าสุด)

|                   |                          |                                    |                         | 🕜 แก้ไขการเบิกเงินงวดสุดท้าย |
|-------------------|--------------------------|------------------------------------|-------------------------|------------------------------|
|                   | วันที่เบิกเงินงวดสุดท้าย | ผู้แก้ไขข้อมูลล่าสุ <mark>ด</mark> | วันที่แก้ไขข้อมูลล่าสุด |                              |
| 🔤 เปกเงนงวดสุดทาย | 30 พฤษภาคม 2567          | แขวง ยโสธร                         | 31 พฤษภาคม 2567 08:48   |                              |

| -สถาน | ະະກາรເບີກຈ່າຍຈບປรະມາໝ |                |                  |                             |               |        |           |        |
|-------|-----------------------|----------------|------------------|-----------------------------|---------------|--------|-----------|--------|
|       | รหัสงบประมาณ          | งบประมาณจัดสรร |                  | ใบสั่งซื้อ/สัญญาและเบิกจ่าย |               |        | คงเหลือ   |        |
|       |                       | (บาท)          | ใบสั่งซื้อ/สัญญา | เบิกจ่าย                    | รวม (บาท)     | ร้อยละ | บาท       | ร้อยละ |
|       |                       |                |                  |                             |               |        |           |        |
|       | 08006650006003220208  | 10,988,638.00  | 0.00             | 10,921,251.42               | 10,921,251.42 | 99,39  | 67,386.58 | 0.61   |

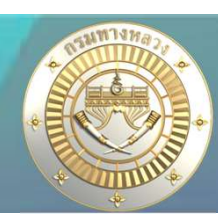

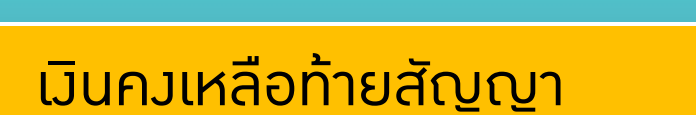

รายการคืนเงินเหลือ เงินคงเหลือท้ายสัญญา 2567

|                 |               |                            |              |                     |                                  | Q   | <b>าันหาแ</b> ผ | นรายปร   | ะมาณการ  | ~ |
|-----------------|---------------|----------------------------|--------------|---------------------|----------------------------------|-----|-----------------|----------|----------|---|
|                 |               |                            |              |                     |                                  | Ĩ   | 0               | แจ้งคืนเ | งินเหลือ |   |
| วันที่ขออนุมัติ | เลขที่หนังสือ | กิจกรรม <mark>ห</mark> ลัก | สำนัก        | รหัสงานหลัก         | งบประมาณ จำนวนแะ<br>คืนเงินเหลือ | น 🖪 |                 | ď        |          |   |
|                 |               |                            | ไม่มีข้อมูล/ | การแจ้งคืนเงินเหลือ |                                  |     |                 |          |          |   |

1. คลิก "แจ้วคืนเวินเหลือ"

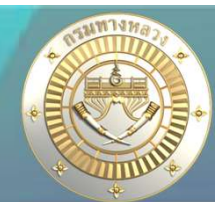

#### เวินคงเหลือท้ายสัญญา

#### 1. ระบุกิจกรรมที่ต้องการคืนเงินเหลือ 🗕

| ปีงบประม | มาณ                    | สำนักงานทางหลวง                      |   | แขวงทางหลวง       |   |              | สำนัก                              |   |               |
|----------|------------------------|--------------------------------------|---|-------------------|---|--------------|------------------------------------|---|---------------|
| 2567     | ~                      | สำนักงานทางหลวงที่ 8 (มหาสารคาม)     | ~ | แขวงทางหลวงยโสธร  |   | ~            | สำนั <mark>กบร</mark> ิหารบำรุงทาง | ~ | 1.ค้นหาแผนงาน |
| โครงการ  |                        |                                      |   | กิจกรรม           |   | รหัสงาน      |                                    |   |               |
| การบำรุง | รั <mark>กษาและ</mark> | ะบริหารจัดการโครงข่ายทางหลวงและสะพาน | ~ | บำรุงรักษาทางหลวง | ~ | เลือกรหัสงาน |                                    | ~ | Q ค้นหา       |

. เลือกแผนงานและรหัสงบประมาณที่ต้องการคืนเงินเหลือ (แผนงานที่มีสถานะ "ดำเนินการ" และ มีการเบิกเงินงวดสุดท้ายแล้ว และ มีงบประมาณคงเหลือจากการจัดสรร) หรือ (แผนงานมีสถานะ "ยกเลิก" และมีการจัดสรรเงิน) หมายเหตุ!!! กรณีที่เงินคืน จากระบบ plannet มากกว่าเงินเหลือ(กง.) จะไม่สามารถเลือกรายการดังกล่าวเพื่อคืนเงิน ผู้ใช้จะต้องทำการตรวจสอบเงินเหลือให้ถูกต้อง

| รหัสงาน | ชื่อตาม พรบ.                                                                                                   | รหัสงบประมาณ         | งบประมาณจัดสรร | เบิกจ่ายจริง  | จำนวนเงินคืน | เงินคงเหลือ<br>(กง.) | เหตุผลการคืนเงิน |
|---------|----------------------------------------------------------------------------------------------------|----------------------|----------------|---------------|--------------|----------------------|------------------|
| 22300   | ID Code 67024784 :: งานบำรุงตามกำหนดเวลา ทางหลวงหมายเลข 23 ตอน<br>บ้านย่อ - บ้านสวน จ.ยโสธร 1 แห่ง             | 08006650006003220208 | 10,988,638.00  | 10,921,251.42 | 67,386.58    | 67,386.58            |                  |
| 22300   | ID Code 67027211 :: งานบ้ำรุงตามกำหนดเวลา ทางหลวงหมายเลข 202<br>ตอน ยโสธร - สะพานคลองลำเซ ตอน 1 จ.ยโสธร 1 แห่ง | 08006650006003220897 | 14,991,900.00  | 14,991,640.83 | 259.17       | 259.17               |                  |
| 24100   | ID Code 67024140 :: งานบำรุงพิเศษและบูรณะ ทางหลวงหมายเลข 2083<br>ตอน สะเดา - คำเชื่อนแก้ว ตอน 2 จ.ยโสธร 1 แห่ง | 08006650006003210251 | 9,779,366.00   | 9,655,711.45  | 123,654.55   | 9,779,366.00         |                  |

#### 2.เลือกแผนที่าะคืนมิน

#### 3.ระบุเหตุผลของการคืนเงิน

 3. สำรรายการสืนเงินเหลือ

 แผนงานทั้งหมด(แผน)
 เงินเหลือรวม(บาท)
 เลขที่หนังสือ
 วันที่คืนเงินเหลือ

 0
 0.00
 อ
 5. กดส่งรายการ

กรอกข้อมูลเลขที่หนังสือที่คืนเงินให้ กง.

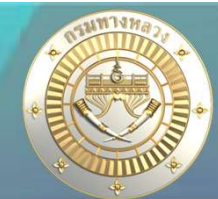

#### เวินคงเหลือท้ายสัญญา

 เลือกแผนงานและรหัสงบประมาณที่ต้องการคืนเงินเหลือ (แผนงานที่มีสถานะ "ดำเนินการ" และ มีการเบิกเงินงวคสุดท้ายแล้ว และ มึงบประมาณคงเหลือจากการจัดสรร) หรือ (แผนงานมีสถานะ "ยกเลิก" และมีการจัดสรรเงิน)

หมายเหตุ!!! กรณีที่เงินคืน จากระบบ plannet มากกว่าเงินเหลือ(กง.) จะไม่สามารถเลือกรายการดังกล่าวเพื่อคืนเงิน ผู้ใช้จะต้องทำการตรวจสอบเงินเหลือให้ถูกต้อง

| รหัสงาน | ชื่อตาม พรบ.                                                                                                    | รหัสงบประมาณ         | งบประมาณ<br>จัดสรร | เบิกจ่ายจริ <mark>ง</mark> | จำนวนเงินคืน<br><mark>1</mark> . | เงินคงเหลือ<br>2. <sup>(กง.)</sup> | เหตุผลการคืนเงิน |
|---------|----------------------------------------------------------------------------------------------------|----------------------|--------------------|----------------------------|----------------------------------|------------------------------------|------------------|
| 22300   | ID Code 67024784 :: งานบำรุงตามกำหนด<br>เวลา ทางหลวงหมายเลข 23 ตอน บ้านย่อ - บ้าน<br>สวน จ.ยโสธร 1 แห่ง            | 08006650006003220208 | 10,988,638.00      | 10,921,251.42              | 67,386.58                        | 67,386.58                          |                  |
| 22300   | ID Code 67027211 :: งานบำรุงตามกำหนด<br>เวลา ทางหลวงหมายเลข 202 ตอน ยโสธร -<br>สะพานคลองลำเซ ตอน 1 จ.ยโสธร 1 แห่ง  | 08006650006003220897 | 14,991,900.00      | 14,991,640.83              | 259.17                           | 259.17                             |                  |
| 24100   | ID Code 67024140 :: งานบำรุงพิเศษและ<br>บูรณะ ทางหลวงหมายเลข 2083 ตอน สะเดา -<br>คำเชื่อนแก้ว ตอน 2 จ.ยโสธร 1 แห่ง | 08006650006003210251 | 9,779,366.00       | 9,655,711.45               | 123,654.55                       | 9,779,366.00                       |                  |

 1. จำนวนมินคืน หมายถึง จำนวนมินคงเหลือจากระบบ Plannet เขียว ซึ่งได้จากการ นำเข้าจากระบบ GFMIS

มินคงเหลือ (กง.) หมายถึง จำนวนมินคงเหลือ จากการทำใบสำคัญจ่ายในระบบ Plannet ฟ้า
 \*\*\* ระบบจะอนุญาตให้เลือกรายการได้ หาก (1) และ (2) มีจำนวนมินเท่ากัน เท่านั้น
 \*\*\* ในกรณีที่จำนวนมิน (1) และ (2) ไม่เท่ากัน ให้สอบถามจากทางบัญชีแขวงเพื่อตรวจสอบข้อมูล

# 2. คืนเวินเหลือ – วบฉุกเฉิน

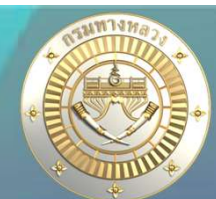

#### เวินคงเหลือท้ายสัญญา

#### แผนรายประมาณการ

| 📄 จัดทำแผนรายประมาณการ | 1      |
|------------------------|--------|
| 📕 สรุปแผนรายประมาณการ  | $\sim$ |
| 🔳 ปริมาณงาน            | ~      |

#### ติดตามโครงการ

| 💿 ติดตามความก้าวหน้า     | $\sim$ |
|--------------------------|--------|
| 📰 คาดการณ์จัดซื้อจัดจ้าง | $\sim$ |
| 📵 วางแผนการเบิกจ่าย      | $\sim$ |

#### คืนเงินเหลือ

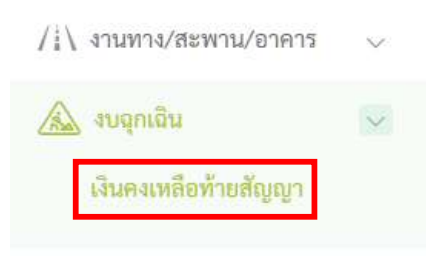

## หน้าาอการใช้มานเหมือนกับคืนเมินเหลือ ทาม/สะพาน/อาคาร

#### ข่าวประชาสัมพันธ์

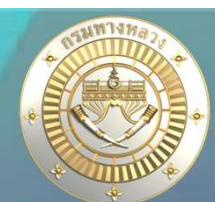

#### • การออก GF

- 1. เมื่อกดส่วรายการแล้ว าะส่วข้อมูลรายการคืนเวินเหลือไปปรากฏใน Plannet ฟ้า
- 2. กว. ทำการออกเลข GF ดึวเวินกลับ ได้ 2 แบบ
  - 2.1 ดึวเวินกลับาากคำร้อวที่ส่วมาาากระบบ Plannet เขียว
    - \*\*\* ระบบาะผูก GF ให้กับแผนมานทันที
  - 2.2 ดึวเวินกลับโดยระบบใน Plannet ฟ้าเอว
    - \*\*\* แขวมาะต้อมผูก GF เอมหลัมาากได้รับแา้มเลข GF าากกม.

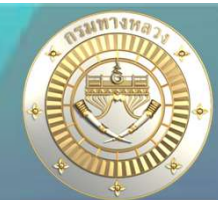

### การออก GF – กรณี กม.ดึมเมินกลับจากคำร้อมที่ส่งจากระบบ Plannet เขียว

#### \*\*\* ระบบาะผูก GF ให้กับแผนมานทันที สามารถตรวาสอบได้าากหน้าาอดัมรูป

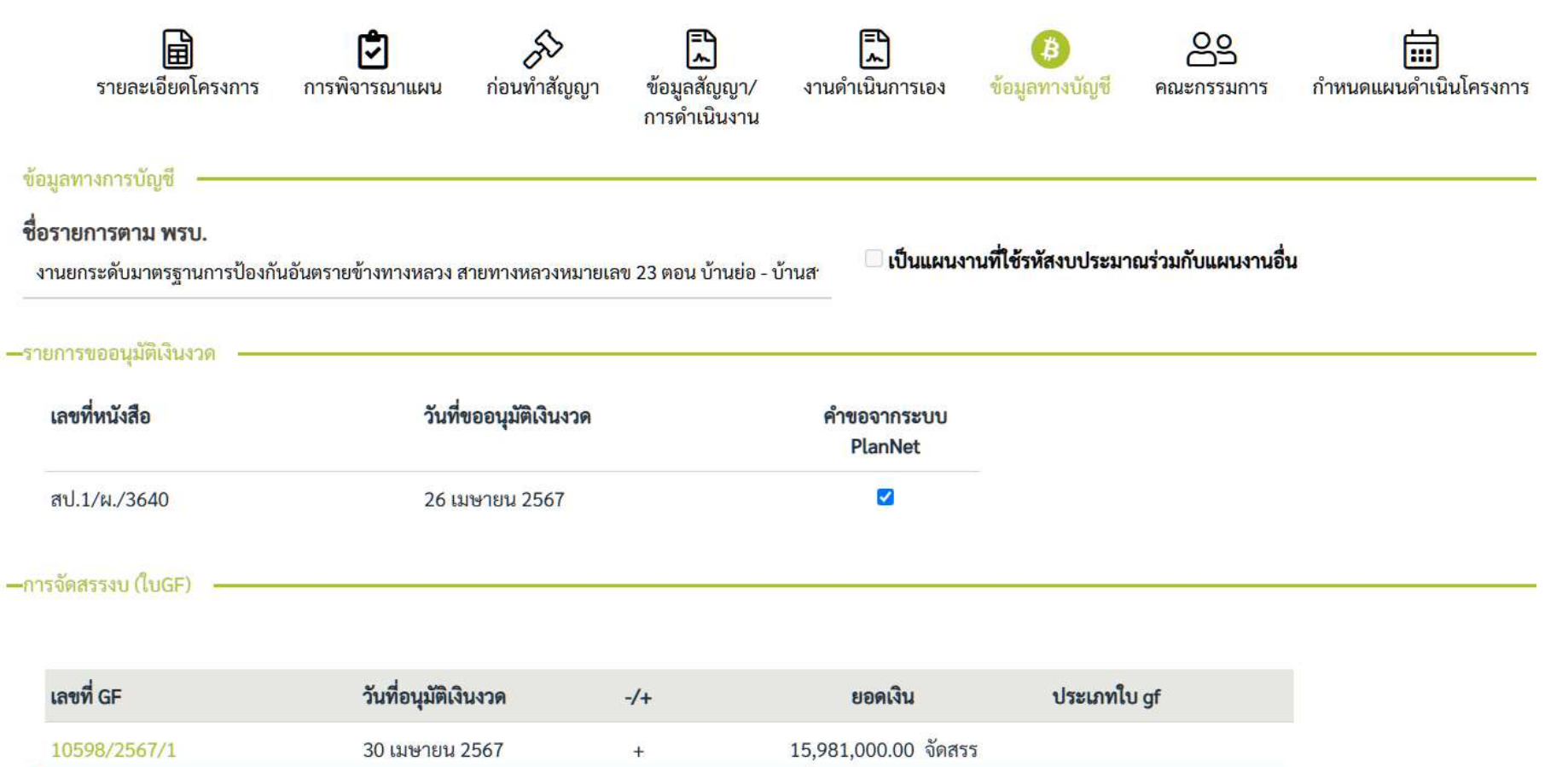

<sup>15,935,675.04</sup> 

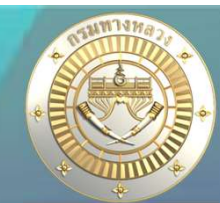

### การออก GF – กรณี กว.ดึวเวินกลับโดยระบบใน Plannet ฟ้าเอว

\*\*\* แขววาะต้อวนูก GF เอวหลัวาากได้รับแา้วเลข GF าากกว.

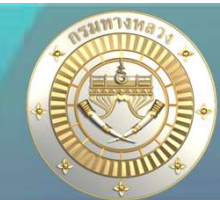

้หลังจากที่ตรวจสอบพบว่า กง.มีการดึงเวินกลับแล้ว และเลข GF ดึงเวินกลับยังไม่กรากฏใน หน้าจอข้อมูลทางบัญชี แขวงสามารถผูก GF ได้ตามขั้นตอนดังนี้

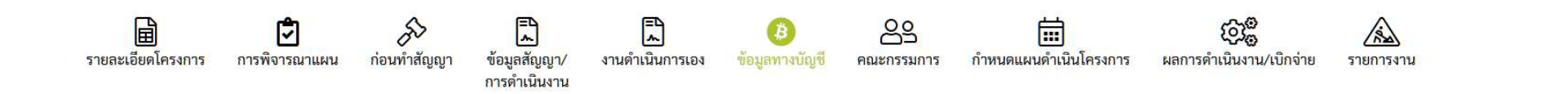

#### ียอดรวมาัดสรราากระบบ Plannet ฟ้า (1) และยอดาัดสรราากระบบ GFMIS (2) ไม่เท่ากัน แขวมาะต้อมผูก GF เพิ่มเติม

| เลขที่หนังสือ              | วันที่ขออนุมัติเงินงวด |     | คำขอจากระบบ P  | lanNet           |                           |               |            |                                             |          |
|----------------------------|------------------------|-----|----------------|------------------|---------------------------|---------------|------------|---------------------------------------------|----------|
| สร.1/4216                  | 30 เมษายน 2567         |     |                |                  |                           |               |            |                                             |          |
| -การจัดสรรงบ (ใบGF)        |                        |     |                |                  |                           |               |            |                                             |          |
|                            |                        |     |                |                  |                           |               |            | <b>((()</b> )                               | ก้ไข     |
| เลขที่ GF                  | วันที่อนุมัติเงินงวด   | -/+ | ยอดเงิน        | ประเภทใบ gf      |                           |               |            |                                             |          |
| 10702/2567/8               | 01 พฤษภาคม 2567        | +   | 25,000,000.00  | จัดสรร           |                           |               |            |                                             |          |
|                            |                        |     | 25,000,000.00  | 1                |                           |               |            |                                             |          |
|                            |                        |     | -              |                  |                           |               | วันที่อนุร | มัติเงิ <mark>น</mark> งวดล่าสุด :: 1 พฤษภา | เคม 2567 |
| สถานะการเบิกจ่ายงบประมาณ - |                        |     |                |                  |                           |               |            |                                             |          |
|                            | รหัสงบประมาณ           |     | งบประมาณจัดสรร | ໃນ               | สั่งซื้อ/สัญญาและเบิกจ่าย |               |            | คงเหลือ                                     |          |
|                            |                        |     | (บาท)          | ใบสั่งซื้อ/สัญญา | เบิกจ่าย                  | รวม (บาท)     | ร้อยละ     | บาท                                         | ร้อยละ   |
|                            |                        |     | 2              |                  |                           |               |            |                                             |          |
| 080                        | 006190014003220116     |     | 24,714,000.00  | 24,714,000.00    | 0.00                      | 24,714,000.00 | 100.00     | 0.00                                        | 0.00     |

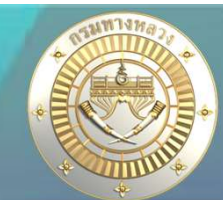

## หลัวาากที่ตรวาสอบพบว่า กว.มีการดึวเวินกลับแล้ว และเลข GF ดึวเวินกลับยัวไม่กรากฏใน หน้าาอข้อมูลทาวบัญชี แขววสามารถผูก GF ได้ตามขั้นตอนดัวนี้

| -การจัดสรรงบ (ใบGE) |                |         |     |                           |                     |          |             |   |           |
|---------------------|----------------|---------|-----|---------------------------|---------------------|----------|-------------|---|-----------|
|                     |                |         |     |                           |                     |          |             |   | 🕼 แก้ไข   |
| เลขที่ GF           | วันที่อนุมัติเ | เงินงวด | -/+ | ยอดเงิน                   | ประ                 | เภทใบ gf |             |   |           |
| 10702/2567/8        | 01 พฤษภา       | คม 2567 | +   | 25,000,000.00 ຈັ          | ัดสรร <mark></mark> |          |             |   | 1.กดแก้ไข |
|                     |                |         |     | 25,000,000.00             |                     |          |             |   |           |
| -การจัดสรรงบ (ใบGF) | đ              |         |     |                           |                     |          |             |   |           |
|                     | 2.กดเลิอก      |         |     |                           |                     |          |             |   | 🛞 ปิด     |
| เลขที่ GF           | Q เลือก        | งั่นงวด |     | ยอดเงิน(ดึงจากระบบ GFMIS) | ยอดเงิน             |          | ประเภทใบ gf | 🗸 | ື ອກເລີກ  |
| เลขที่ GF           | วันที่อนุมัติ  | เงินงวด | -/+ | ยอดเงิน                   | ประเภทใบ gf         | 2 1      | I.          |   |           |
| 10702/2567/8        | 01 พ.ค. 2567   |         | +   | 25,000,000.00 จัดสรร      |                     | D Ó      | <br>[       |   |           |

| เลือกใบ GF      | ระบบจ   | ระบบาะแสดมเลข GF ที่เกี่ยวข้อมกับแผนมานนี้ และยัมไม่เคยผูก GF กับแผนมาน |         |            |                     |  |  |  |  |  |  |
|-----------------|---------|-------------------------------------------------------------------------|---------|------------|---------------------|--|--|--|--|--|--|
| เลขที่ GF       |         | Q ค้นหา                                                                 |         |            |                     |  |  |  |  |  |  |
| เล              | ขที่ GF | วันที่อนุมัติเงินงวด                                                    | ยอดเงิน | Ŧ          |                     |  |  |  |  |  |  |
| 40348.1/2567/11 |         | 29 พ.ค. 2567                                                            | -286    | 5,000.00 ∓ | 3.เลือกใบ <b>GF</b> |  |  |  |  |  |  |

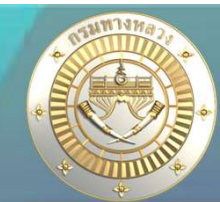

## หลังาากที่ตรวาสอบพบว่า กง.มีการดึงเวินกลับแล้ว และเลข GF ดึงเวินกลับยังไม่กรากฏใน หน้าาอข้อมูลทางบัญชี แขวงสามารถผูก GF ได้ตามขั้นตอนดังนี้

| การจัดสรรงบ ( | luGF) | - |
|---------------|-------|---|
|---------------|-------|---|

| เลขที่ GF       |         | วันที่อนุมัติเงินงวด               |     | ยอดเงิน(ดึงจากระบบ GFMIS) | ยอดเงิน     |   | ประเภทใบ gf                        |                  | (8) ปด |
|-----------------|---------|------------------------------------|-----|---------------------------|-------------|---|------------------------------------|------------------|--------|
| 40348.1/2567/11 | Q เลือก | 29 พ.ค. 2567                       |     | -286,000                  | -286,000    |   | ~                                  | 👽 ເพິ່ມ 🍤 ຍຄເສີກ |        |
| เลขที่ GF       |         | วันที่ <mark>อนุมัติเงินงวด</mark> | -/+ | ยอดเงิน                   | ประเภทใบ gf | 0 | จัดสรร<br>ดีนเงินจากการเซ็บสักเกเา | 4                |        |
| 10702/2567/8    | 01      | พ.ค. 2567                          | +   | 25,000,000.00 จัดสรร      |             |   | คืนเงินท้ายสัญญา                   |                  |        |
|                 |         |                                    |     |                           |             |   |                                    |                  |        |

#### 4.ระบุประเภทใบ **gf** และกดเพิ่ม

| —การจัดสรรงบ (ใบGF) ———— |                      |     |                                             |                                              |
|--------------------------|----------------------|-----|---------------------------------------------|----------------------------------------------|
| เลขที่ GF                | วันที่อนุมัติเงินงวด | ยอด | <b>ประเภทโบ gf</b><br>คืนเงินจากการ         | ะ<br>รเซ็นสัญญา 🗸 เพิ่ม 🕽 ยกเลิก             |
| เลขที่ GF                | วันที่อนุมัติเงินงวด | -/+ | $\checkmark$                                |                                              |
| 10702/2567/8             | 01 พ.ศ. 2567         | +   | บันชื่อข้องเอว                              |                                              |
| 40348.1/2567/11          | 29 พ.ค. 2567         |     | บนที่เบอฟ์ยะ                                |                                              |
| -สถานะการเปิกจำยงบประมาณ | . <u> </u>           |     | ระบบบันทึกข้อมูลเรียบร้อยแล้ว<br>ดห 5.กด OK | วันที่อนุมัติเงินงวดล่าสุด :: 1 พฤษภาคม 2567 |

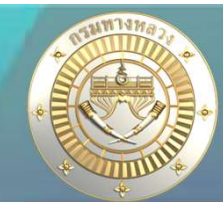

## ียอดรวมาัดสรราากระบบ Plannet ฟ้า (1) และยอดาัดสรราากระบบ GFMIS (2) เท่ากัน แสดวว่ามีการผูก GF ครบด้วนแล้ว

|                           |                                |     |                  |                           |                             |                 |         |                               | ก้ไข     |
|---------------------------|--------------------------------|-----|------------------|---------------------------|-----------------------------|-----------------|---------|-------------------------------|----------|
| เลขที่ GF                 | วันที่อนุมัติเงินงวด           | -/+ | ยอดเ             | งิน ประเภทใบ gf           |                             |                 |         |                               |          |
| 10702/2567/8              | 01 พฤษภา <mark>ค</mark> ม 2567 | +   | 25,000,000.      | 00 จัดสรร                 |                             |                 |         |                               |          |
| 40348.1/2567/11           | 29 พฤษภาคม 2567                | -   | 286,000.         | 00 คืนเงินจากการเซ็นสัญญา |                             |                 |         |                               |          |
| 24,714,000.00             |                                |     |                  |                           |                             |                 |         |                               |          |
|                           |                                |     | 2. <sup>86</sup> |                           |                             |                 | วันที่อ | นุมัติเงินงวดล่าสุด :: 1 พฤษภ | าคม 2567 |
| -สถานะการเบิกจ่ายงบประมาณ |                                |     |                  |                           |                             |                 |         |                               |          |
|                           | รหัสงบประมาณ                   | 3   | บประมาณจัดสรร    | 1                         | ใบสั่งซื้อ/สัญญาและเบิกจ่าย |                 |         | คงเหลือ                       |          |
|                           |                                |     | (1717)           | ใบสั่งชื้อ/สัญญา          | เบิกจ่า                     | ย รวม (บาท)     | ร้อยละ  | บาท                           | ร้อยละ   |
|                           |                                |     |                  |                           |                             |                 |         |                               |          |
|                           | 08006190014003220116           |     | 24,714,000.00    | 24,714,000.00             | 0.0                         | 0 24,714,000.00 | 100.00  | 0.00                          | 0.00     |

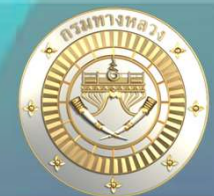

แขวมสามารถเรียกดูได้จากรายมานข้อ 4.1 รายมานก3 (ติดตามคืนเมินเหลือ)

4. รายงานความก้าวหน้าผลการดำเนินงาน (แบบ ก-3)

4.1. ทาง/สะพาน/อาคาร ทาง/สะพาน/อาคาร (ติดตามคืนเงินเหลือ)

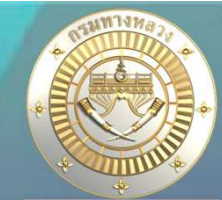

37

### แขวมสามารถเรียกดูได้จากรายมานข้อ 4.1 รายมานก3 (ติดตามคืนเมินเหลือ)

| BH        | BI                    | BJ              | BK                                            | BL                                            | BM       | BN           | BO               | BP               | BQ               |
|-----------|-----------------------|-----------------|-----------------------------------------------|-----------------------------------------------|----------|--------------|------------------|------------------|------------------|
|           |                       |                 |                                               |                                               |          |              |                  |                  |                  |
|           |                       |                 |                                               | แจ้งคืนเงินเหลือ                              |          |              |                  |                  |                  |
| 1         |                       | แจ้งร่          | า็มเงินเหลื <mark>อ</mark> จากการเซ็นสัญญา    | 1                                             |          | แจ้งคืบเงิบเ | หลือจากท้ายสัญญา | <u></u>          |                  |
| วงเงิบ    | วันที่                | GF No           | เลขที่หนังสือ                                 | เหตุผลการคืบเงิน                              | วงเงิน   | วันที่       | GF No            | เลขที่หนังสือ    | เหตุผลการคืนเงิน |
| 10,200.00 | 17 w.n. 2567          | 40136.1/2567/9  | สทล.5 ขท.พิษณุโลกที่ 1/1029                   | เงินเหลือจากการเงินสัญญา                      | 1.       | ข้อมูลเ      | เกี่ยวกับ        | เลข GF           |                  |
|           |                       | ,               | สทธ.5 ขท.พิษณุโลกที่ 1/1029                   | เงินเหลือจากการเงินสัญญา                      | 2.       | ข้อมูล<br>-  | คำร้อมแ          | ้าวคืนเวิเ       | นเหลือ           |
| 4,069.30  | 17 พ. <b>ค</b> . 2567 | 40136/2567/9    | สทล.5 ขท.พิษณุโลกที่ 1/1029                   | เงินคงเหลือจากการเงินสัญญา                    |          |              | e                |                  |                  |
| 2,069.59  | 17 พ. <b>ค</b> . 2567 | 40136/2567/9    | สทล.5 ขท.พิษณุโลกที่ 1/1029                   | เงินคงเหลือจากการเซ็นสัญญา                    | N        |              |                  | 2 <sup>0</sup>   |                  |
| 9,500.00  | 17 พ. <b>ค</b> . 2567 | 40139/2567/9    |                                               | 8                                             | 0        |              |                  | 2<br>2<br>2<br>3 |                  |
| 21,100.00 | 17 พ. <b>ค</b> . 2567 | 40139/2567/9    |                                               |                                               | 97<br>17 |              | 8                | 6                |                  |
| 42,300.00 | 27 พ. <b>ค</b> . 2567 | 40322.1/2567/11 | สทล.5 ซท.พิษณุโลกที่ 2 (วังทอง)/<br>2.1/2/750 | ขอโอนเงินเหลือกลับส่วนกลาง<br>ปีงบประมาณ 2567 |          |              |                  | 5.               |                  |

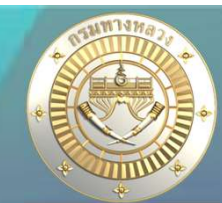

### รายงานก3 (ติดตามคืนเงินเหลือ)

|            | แจ้งคืบเงินเหลือ |                                           |                               |                          |                              |        |       |               |                  |  |  |
|------------|------------------|-------------------------------------------|-------------------------------|--------------------------|------------------------------|--------|-------|---------------|------------------|--|--|
|            |                  | แจ้งคืบเงิบเหลี่                          | <sup>ลื</sup> อจากการเช็มสัญญ | n                        | แจ้งคืนเงินเหลือจากท้ายสัญญา |        |       |               |                  |  |  |
| วงเงิน     | วับที่           | เที่ GF No เลขที่หนังสือ เหตุผลการคืนเงิน |                               | เหตุผลการคืบเงิน         | วงเงิน                       | วันที่ | GF No | เลขาี่หนังสือ | เหตุผลการคืบเงิน |  |  |
| 201,000.00 | 02 มิ.ย.         | 40443/2567/11                             | สทล.1งท.                      | คืนเงินเหลือจากท้ายสัญญา |                              |        |       |               |                  |  |  |
|            | 2567             |                                           | แม่ฮ่องสอน.1/492              |                          |                              |        |       |               |                  |  |  |

มีข้อมูลครบทั้ว 2 ส่วนคือ (1)ข้อมูลเกี่ยวกับเลข GF (2)ข้อมูลคำร้อมแา้มคืนเมินเหลือ
 ข้อมูล GF ที่แสดมอาาาะเกิดาาก 2 กรณี คือ
 2.1 กม.ดึมเมินาากคำร้อม ระบบาะแสดม ข้อมูล GF ให้ทันที

2.2 กม.อาจจะไม่ได้ดึมเวินจากคำร้อม แต่แขวมได้<u>มาผูก GF แล้ว</u>

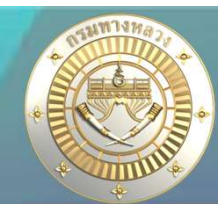

#### รายงานก3 (ติดตามคืนเงินเหลือ)

|           | แจ้งคืบเงิบเหลือ |                    |               |                  |                              |        |       |               |                  |  |  |  |
|-----------|------------------|--------------------|---------------|------------------|------------------------------|--------|-------|---------------|------------------|--|--|--|
|           |                  | แจ้งคืมเงินเหลือจา | กการเช็นสัญญา |                  | แจ้งคืนเงินเหลือจากท้ายสัญญา |        |       |               |                  |  |  |  |
| วงเงิน    | วับที่           | GF No              | เลขที่หนังสือ | เทตุผลการคืบเงิน | วงเงิน                       | วันที่ | GF No | เลขาี่หนังสือ | เหตุผลการคืบเงิบ |  |  |  |
| 51,370.00 | 20 w.m. 2567     | 40156.1/2567/11    |               |                  |                              |        |       |               |                  |  |  |  |

1. มีข้อมูล (1)ข้อมูลเกี่ยวกับเลข GF

2. แขวงไม่ได้ส่งคำร้องคืนเงินเหลือ และแขวงได้ทำการผูก GF แล้ว

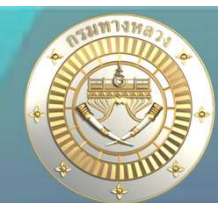

### รายงานก3 (ติดตามคืนเงินเหลือ)

|        | แจ้งคืบเงินเหลือ |                   |                              |                          |                              |        |       |               |                  |  |  |
|--------|------------------|-------------------|------------------------------|--------------------------|------------------------------|--------|-------|---------------|------------------|--|--|
|        | <i>u</i>         | แจ้งคืนเงินเหลือจ | ากการเซ็มสัญญา               |                          | แจ้งคืมเงินเหลือจากท้ายสัญญา |        |       |               |                  |  |  |
| วงเงิน | วันที่           | GF No             | เลขที่หนังสือ                | เหตุผลการคืบเงิน         | วงเงิน                       | วันที่ | GF No | เลขที่หนังสือ | เทตุผลการคืบเงิน |  |  |
|        |                  |                   | สทล.1งท.<br>แม่ฮ่องสอน.1/507 | คืนเงินเหลือจากท้ายสัญญา |                              |        |       |               |                  |  |  |

1. มีข้อมูล (2)ข้อมูลคำร้อมแจ้มคืนเมินเหลือ

- 2. แขวมส่มคำร้อมคืนเมินเหลือ แต่ข้อมูล GF ยัมไม่ปรากฏเนื่อมาาก
  - ี้ 2.1 รอ กม.ดึงเมินจากคำร้อม

2.2 กว.อาาาะดึวเวินแล้ว แบบไม่ได้ดึวาากคำร้อว แต่แขววยัวไม่ได้ผูก GF

# 5. คำถามที่ถามบ่อย (FAQ)

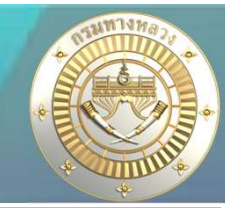

Q1 : มานอำนวยความปลอดภัยเพื่อป้อมกันและแก้ไขอุบัติเหตุทามถนน ค่ามานอำนวย ความปลอดภัยเพื่อป้อมกันและแก้ไขอุบัติเหตุทามถนน กรุมเทพมหานคร 90 แห่ม ไม่ใช่ มานขอมแขวม

A : เป็นรหัสวบประมาณเร่วด่วน ขอว สป.

# 5. คำถามที่ถามบ่อย (FAQ)

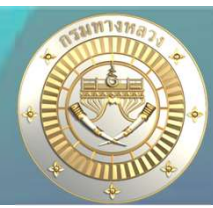

## Q1 :าะแา้มคืนเวิน แต่ระบบไม่แสดมรายการที่ต้อมแา้มคืนเวิน

## A :

- 1. เป็นแผนมานจ้ามเหมาที่ได้รับจัดสรรแล้ว และ
- 2. เป็นแผนมานา้ามเหมาที่มีการทำสัญญาแล้ว (มีเลขที่สัญญาและวมเมินในสัญญา) และ
- 3. มบประมาณาัดสรรมากกว่ามบประมาณในสัญญา (อ้ามอิมยอดาัดสรราากระบบ GFMIS ไฟล์ zfma47)
- กม. อาาาะดึมเมินกลับแล้ว สามารถสอบถามเลข GF ได้าากบัญชีแขวม หรือ ผูก GF แล้วระบบาะแสดมเลข GF